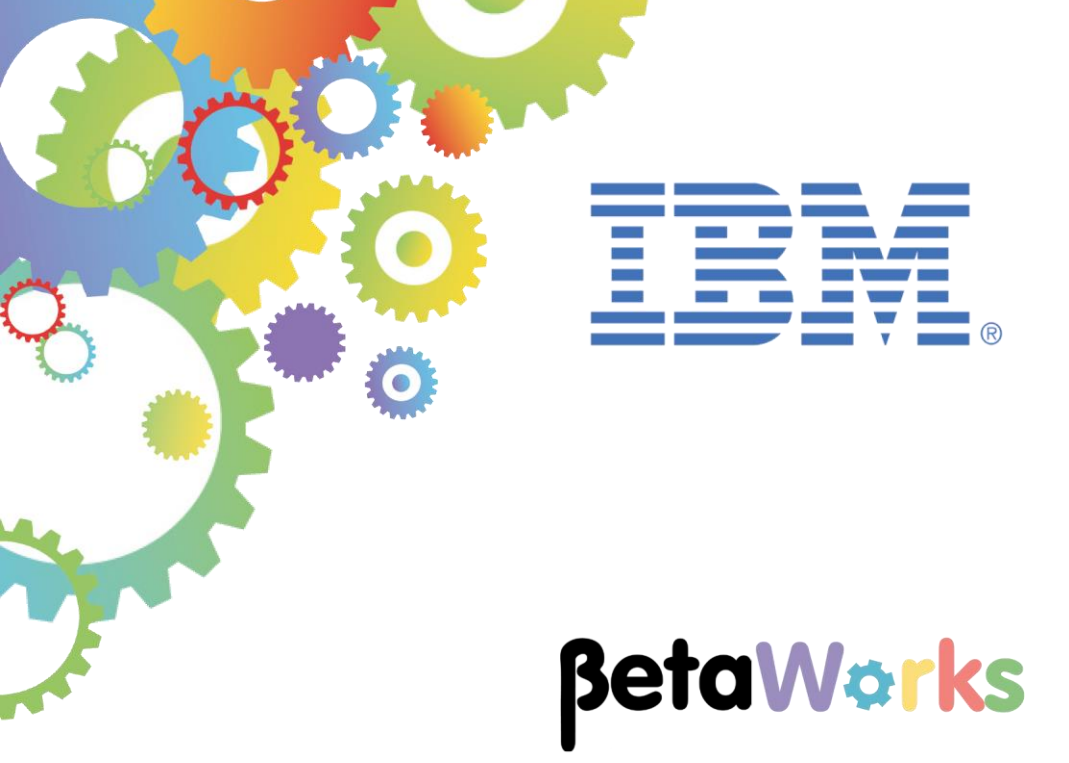

### **IBM Integration Bus**

## Using IIB Embedded Global Cache

Featuring:

Add operations to an Integration Service Use JAXB classes to:

- Load database records to the embedded Global Cache
- Access data from the Global Cache

June 2015 Hands-on lab built at product Version 10.0.00

### Contents

| 1. INT                          | RODUCTION                                                                                                    | 3                         |
|---------------------------------|----------------------------------------------------------------------------------------------------|---------------------------|
| 2. PRI                          | E-REQUISITE TASKS                                                                                                    | 5                         |
| 2.1<br>2.2                      | IMPORT EMPLOYEE SERVICE<br>GENERATE THE JAXB JAVA OBJECT CLASSES FOR THE DATA                                                                                                    | 5<br>5                    |
| 3. ADI                          | D CACHE OPERATIONS TO EMPLOYEE SERVICE                                                                                                    | 8                         |
| 3.1<br>3.2<br>3.3<br>3.4<br>3.5 | ADD LOADCACHE OPERATION<br>COMPLETE LOADCACHE OPERATION SUBFLOW<br>ADD "PUTJAXB2CACHE" JAVA CODE<br>ADD GETEMPLOYEECACHE OPERATION<br>REVIEW AUTOMATIC CHANGES TO EMPLOYEESERVICE SCHEMA | 8<br>11<br>14<br>16<br>17 |
| 4. CO                           | NFIGURE JAXB OBJECT CLASSES FOR THE NEW SERVICE OPERATIONS                                                                                                    | 18                        |
| 4.1<br>4.2                      | GENERATE JAXB OBJECT CLASSES<br>DEFINE "IMPLEMENTS SERIALIZABLE" ON THE EMPLOYEETYPE CLASS DEFINITION                                                                                    | 18<br>21                  |
| 5. CO                           | MPLETE THE GETEMPLOYEECACHE OPERATION                                                                                                    | 24                        |
| 5.1<br>5.2                      | ADD THE JAVA CODE FOR GETEMPLOYEECACHE<br>ADD JAVA COMPUTE NODE TO SUBFLOW                                                                                                    | 24<br>26                  |
| 6. ADI                          | D JAVA CLASSES TO SHARED CLASSES LIBRARY                                                                                                    | 29                        |
| 6.1<br>6.2                      | Build a jar file and add it to Shared Classes folder<br>Update Java Build Path for Java Project containing JCN code                                                                      | 29<br>31                  |
| 7. CO                           | NFIGURE THE EMBEDDED GLOBAL CACHE                                                                                                    | 33                        |
| 8. TES                          | ST THE NEW OPERATIONS USING THE FLOW EXERCISER                                                                                                    | 35                        |
| 8.1<br>8.2<br>8.3               | TEST THE LOADCACHE OPERATION<br>TEST THE GETEMPLOYEECACHE OPERATION – VALID KEY<br>TEST THE GETEMPLOYEECACHE OPERATION – INVALID KEY                                                     | 36<br>39<br>42            |
| END OF                          | LAB GUIDE                                                                                                    | 43                        |
| <b>9. API</b><br>9.1<br>9.2     | PENDIX<br>CREATING THE JAVA PROJECT FOR JAXB JAVA CLASSES<br>CREATING THE JAVA PROJECT FOR CODE CALLED BY THE JCN                                                                        | <b> 44</b><br>44<br>53    |

### 1. Introduction

In an earlier exercise you built the Employee Service to retrieve EMPLOYEE data from the SAMPLE database.

This lab guide will show you how to extend the Employee Service by adding operations that will load the data from the SAMPLE database to computer memory and allow it to be retrieved from there for improved performance.

### IIB embedded global cache

- an IBM WebSphere eXtreme Scale grid designed and optimized for use within and between integration nodes and is supplied as part of IBM Integration Bus.
- "a repository for data that you want to reuse".

### IBM WebSphere eXtreme Scale

• "elastic, scalable, in-memory data grid (IMDG) technology".

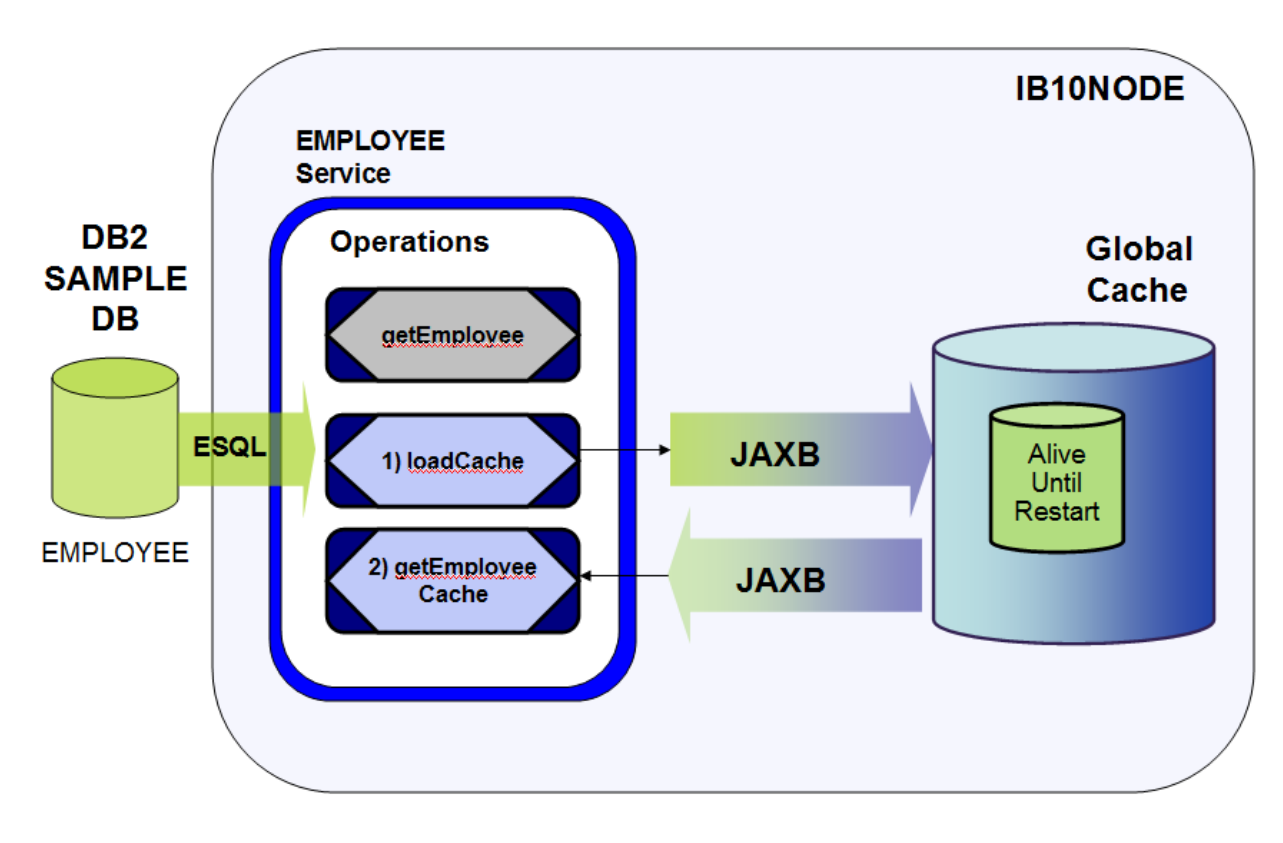

**Java Architecture for XML Binding** (JAXB) classes are generated by the Integration Toolkit to provide an easy to use programming interface to the stored data.

The EmployeeService will be modified to add a further two operations:

### 1) To load data from the EMPLOYEE table (DB2 SAMPLE database) into a WebSphere eXtreme Scale (WXS) cache using JAXB classes

The "loadData" operation will use ESQL to read data (rows) from the EMPLOYEE table and pass this data to a Java program. The Java program will then formulate the data into name/ value pairs, the value will be written to the WXS cache as a JAXB class (complex type) enabling easy access to the data.

2) To access data from this cached table using JAXB classes in a Java compute node.

The "getEmployeeCache" operation will show how an Integration Service can easily access the data stored as a complex type in the WXS cache using an IIB Java compute node.

The lab will guide you through how the Integration Toolkit provides a facility to easily create Java XML Bindings related to an existing message model along with Java code to access this data.

### 2. Pre-requisite tasks

### 2.1 Import Employee Service

This lab guide builds on the operations created in EmployeeService. You will now import a completed solution (with one operation) into your current environment. From a run time perspective the service will run on **IB10NODE** on Integration Server "**server1**".

- 1. Using Integration Toolkit create a new workspace called "EmployeeServiceGlobalCache".
- 2. Right click on the Application Development window and click import.

Import the PI files EmployeeServiceInterfaceV10.zip and EmployeeServiceV10.zip from C:\student10\Integration\_service\solution

### 2.2 Generate the JAXB Java Object Classes for the data

The following section will prepare the JAXB classes for use within the operations that you will add later in the guide. The Integration Toolkit provides a "Generate JAXB Object classes" feature that automatically generates the JAXB object classes you will need based on the schemas you will be working with. You will now use this feature to generate the JAXB object classes for the EMPLOYEE data.

1. Import the PI file called EmployeeServiceJavaP.zip from c:\student10\ integration\_service\_globalcache\resources\

The PI file contains a Java Project that we will use throughout this lab guide. (*The Appendix for this lab guide gives instructions on how this Java project was created*).

The Java Project will appear in "Independent Resources". Note the project is created with com.ibm.betaworks defined as a Java package:

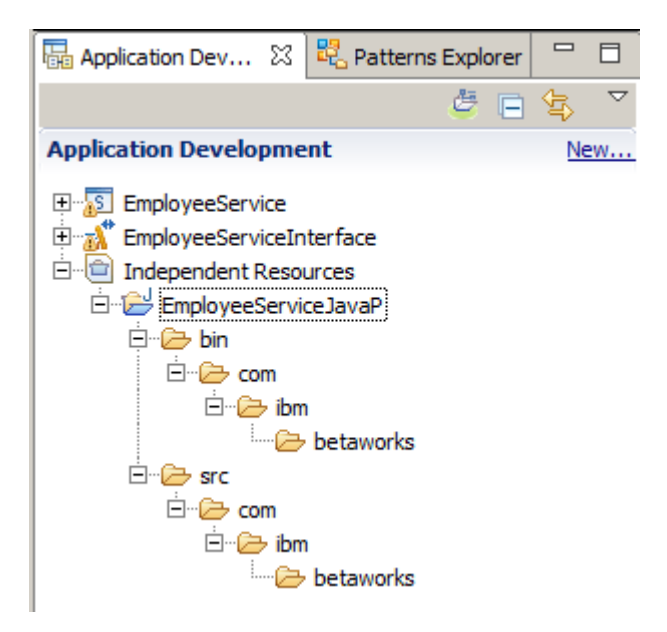

2. Expand the Schema definitions in the library called "EmployeeServiceInterface".

Right click on the schema "SAMPLE\_EMPLOYEE" under namespace "http://sample/iibadmin" and click "Generate JAXB Java Object Classes" from the context menu:

| Application Dev                                                                                                    | ß                     | Patterns Explorer                                                                                                    |          |        | 📝 En    |
|----------------------------------------------------------------------------------------------------|-----------------------|----------------------------------------------------------------------------------------------------|----------|--------|---------|
|                                                                                                    |                       | 🖉 🖻                                                                                                    | \$₽}     |        | S E     |
| Application Develop                                                                                                    | me                    | nt                                                                                                    | Ne       | ew     |         |
| EmployeeServic     EmployeeServic     EmployeeServic     EmployeeServic     EmployeeServic     Maps     EmployeeServic     Schema Dec                                                                                                    | ce_J<br>d Lib<br>ceIn | ISONClient<br>raries<br>terface<br>ions                                                                                                  |          |        | E       |
| 🛨 🖶 (defaul                                                                                                    | ***                   | New                                                                                                    |          |        | •       |
| E E http://<br>E E http://<br>E E http:/ |                       | Open<br>Open With<br>Copy<br>Paste<br>Delete<br>Move<br>Rename<br>Add Bookmark<br>Import<br>Export                                       |          |        | ><br>Si |
| ⊡ • <b>4</b> 9 Integration No                                                                                                    |                       | Refresh<br>Generate Documentation<br>Team<br>Compare With<br>Replace With<br>Source<br>Generate<br>Generate<br>JAXB Java C<br>Properties | ion      | Classe |         |
| EmployeeServiceInterfa                                                                                                    |                       | Run in New Workbend                                                                                                    | <u>ъ</u> |        | /S      |

This will open the "Generate JAXB Java Object Classes from Message Schema" wizard.

 In the wizard, use the Browse buttons to specify the Target Java Source Folder of "/EmployeeServiceJavaP/src" and Target Java Package of "com.ibm.betaworks" and click Finish.

Note: there will be no response from the wizard.

| 🌐 Generate JAXB Java (                                  | Dbject Classes                                                                                                    | <u>_ 0 ×</u> |
|---------------------------------------------------------|----------------------------------------------------------------------------------------------------|--------------|
| Generate JAXB Java O                                    | bject Classes from Message Schema                                                                                                    |              |
| Select a Message Model Sc<br>For more information see 2 | hema file or container with schema from which JAXB Java Object Classes will be generated<br>JAXB and JSR222 documentation on the web |              |
| Message Schema                                          | /EmployeeServiceInterface/sample/iibadmin/SAMPLE_EMPLOYEE.xsd                                                                        | Browse       |
| Target Java Source Folder                               | /EmployeeServiceJavaP/src                                                                                                    | Browse       |
| Target Java Package                                     | com.ibm.betaworks                                                                                                    | Browse       |
| Schema Binding Directives<br>(Optional)                 | Binding Files                                                                                                    | Add          |
|                                                         |                                                                                                    | Remove       |
|                                                         |                                                                                                    |              |
|                                                         |                                                                                                    |              |
|                                                         |                                                                                                    |              |
|                                                         |                                                                                                    |              |
|                                                         |                                                                                                    |              |
|                                                         |                                                                                                    |              |
| ?                                                       | Finish                                                                                                    | Cancel       |

4. The wizard generates 5 Java source files in the EmployeeServiceJavaP project:

| 🖻 💼 Independent Resources          |
|------------------------------------|
| 🗄 🗁 EmployeeServiceJavaP           |
| 🗄 🗁 bin                            |
| 🗄 🗁 src                            |
| 🚊 🗁 com                            |
| 🗄 🗁 ibm                            |
| 🗄 🗁 betaworks                      |
| DBRespType.java                    |
| \cdots 🚺 EmployeeResponseType.java |
| D EMPLOYEEType.java                |
| \cdots 🚺 ObjectFactory.java        |
| 🖳 🎵 package-info.java              |
| jaxb-binding-201523151919.log      |

### 3. Add Cache operations to Employee Service

### 3.1 Add loadCache operation

An additional operation will now be added to the EmployeeService. The two way operation will be used to load the data from the EMPLOYEE table into the IIB (embedded) Global Cache.

1. In the Application Development tab, expand the EmployeeService and open the Integration Service Description by double clicking on it:

| 🔚 Application Developme 🟾 🧏 Patterns Explorer |            |    |
|-----------------------------------------------|------------|----|
| ë 😑                                           | \$ <u></u> | ▽  |
| Application Development                       | Nev        | N  |
| EmployeeService                               |            |    |
| 🚊 📅 Integration Service Description 🥌         |            |    |
| 표 👹 getEmployee                               |            |    |
| Linder Respurces                              | ~~         | ~_ |

2. Click on the Interface tab to show the operations currently available. You will see the operations that were added when the EmployeeService was first created

Click the "Add Request Response Operation" icon to add an operation:

| ▼Interface                                              |                                    |                  | <b></b> |
|---------------------------------------------------------|------------------------------------|------------------|---------|
| Configuration                                           |                                    |                  |         |
| Name EmployeeServi                                      | ce                                 |                  |         |
| Namespace http://Employe                                | eService                           |                  |         |
| Location /EmployeeServ                                  | viceInterface/EmployeeService.wsdl |                  |         |
| Operations     Operations and their parameter           | ) 🕞   🔊 🌮 🛲   📰<br>ers             |                  |         |
| Message Type                                            | Name                               | Туре             |         |
| 🔻 👹 getEmployee                                         |                                    |                  |         |
| D getEmployee                                           | EMPLOYEE                           | EMPLOYEE         |         |
| getEmployeeResponse                                     | EmployeeResponse                   | EmployeeResponse |         |
| 🔻 👹 updEmployee                                         |                                    |                  |         |
| D updEmployee                                           | EMPLOYEE                           | EMPLOYEE         |         |
| I updEmployeeResponse EmployeeResponse EmployeeResponse |                                    |                  |         |
|                                                         |                                    |                  |         |
|                                                         |                                    |                  |         |

3. An additional operation will be displayed in the list of operations with default values:

| 🗹 *EmployeeSer                                          | rvice 🛛                  |                                   |           |          |       |
|---------------------------------------------------------|--------------------------|-----------------------------------|-----------|----------|-------|
| ▼Interface                                              |                          |                                   |           |          | <br>- |
| Configuration                                           |                          |                                   |           |          |       |
| Name                                                    | EmployeeServio           | ce                                |           |          |       |
| Namespace                                               | http://Employe           | eService                          |           |          |       |
| Location                                                | /EmployeeServ            | iceInterface/EmployeeService.wsdl |           |          |       |
| •Operations                                             | s 🐉 💐                    | s 🖻   🔊 🎝 🦊 🔀   📰<br>rrs          |           |          |       |
| Message Typ                                             | ре                       | Name                              | Туре      |          |       |
| 🔻 👹 getEm                                               | ployee                   |                                   |           |          |       |
| Di getEmplo                                             | oyee                     | EMPLOYEE                          | EMPLOYEE  |          |       |
| I getEmployeeResponse EmployeeResponse EmployeeResponse |                          |                                   | lesponse  |          |       |
| 🔻 👹 updEm                                               | nployee                  |                                   |           |          |       |
| D updEmpl                                               | loyee                    | EMPLOYEE                          | EMPLOYEE  |          |       |
| () updEmpl                                              | loyeeResponse            | EmployeeResponse                  | EmployeeR | lesponse |       |
| 🔻 😻 operat                                              | tion1                    |                                   |           |          |       |
| Di operatio                                             | n1                       | input1                            | string    |          |       |
| <li>Operation</li>                                      | n 1Response              | output1                           | string    |          |       |
|                                                         |                          | ·                                 |           |          | •     |
| I operatio                                              | n 1Response<br>Interface | output1                           | string    |          |       |

4. Overtype the default name "operation1" with "loadCache"

Notice that the operation request and response names automatically change with the name change after pressing Enter.

- 5. Set the **Name** and **Type** values as shown below, ensuring you preserve the case of the text as this is critical to the Java code that you will add later in the lab guide.
  - Change loadCache input name to "Request"
  - Leave loadCache input type as "string"
  - Change loadCacheResponse output name to "Response"
  - Change loadCacheResponse output type to "EmployeeResponseType" (*click on the word string*" and choose "EmployeeResponseType" from the list:)

| s | *EmployeeSer                           | vice 🛛           |                                                                                                    |                      |   |
|---|----------------------------------------|------------------|----------------------------------------------------------------------------------------------------|----------------------|---|
|   | • Interface                            |                  |                                                                                                    |                      |   |
|   | Configuration                          |                  |                                                                                                    |                      |   |
|   | Name                                   | EmployeeServio   | ie in the second second s |                      |   |
|   | Namespace                              | http://Employe   | eService                                                                                                    |                      |   |
|   | Location                               | /EmployeeServi   | ceInterface/EmployeeService.wsdl                                                                                                    |                      |   |
|   | • Operations                           | d their paramete | • 🖻   🖓 🦨 🐺   🐺<br>rs                                                                                                    |                      |   |
|   | Message Typ                            | e                | Name                                                                                                    | Туре                 |   |
|   | 🗢 👹 getEm                              | ployee           |                                                                                                    |                      |   |
|   | DigetEmployee EMPLOYE                  |                  | EMPLOYEE                                                                                                    | EMPLOYEE             |   |
|   | I getEmployeeResponse EmployeeResponse |                  | EmployeeResponse                                                                                                    |                      |   |
|   | 🗢 👹 updEm                              | ployee           |                                                                                                    |                      |   |
|   | Di updEmplo                            | oyee             | EMPLOYEE                                                                                                    | EMPLOYEE             |   |
|   | 🕼 updEmplo                             | oyeeResponse     | EmployeeResponse                                                                                                    | EmployeeResponse     |   |
| ſ | 🗢 👹 loadCa                             | ache             |                                                                                                    |                      |   |
|   | Di loadCach                            | ne               | Request                                                                                                    | string               |   |
|   | 🗘 loadCach                             | neResponse       | Response                                                                                                    | EmployeeResponseType |   |
| 1 |                                        |                  |                                                                                                    |                      |   |
|   |                                        |                  |                                                                                                    |                      | Ŧ |
| 5 | Service 🔳                              | Interface        |                                                                                                    |                      |   |

6. Save the Integration Service (<ctrl> S).

### 3.2 Complete loadCache operation subflow

You will now add a compute node and the required ESQL code to the loadCache operation.

- 1. In Windows Explorer, navigate to
  - C:\student10\Integration\_service\_GlobalCache\resources and drag and drop loadCache Compute.esql onto EmployeeService:

| 🖶 Application Dev 🔀 🔩 Patterns Explorer 🗖 🗖                                                                                                    | 🗺 EmployeeService 🛛                                                                                                    |                                                                                                    |
|----------------------------------------------------------------------------------------------------|----------------------------------------------------------------------------------------------------|----------------------------------------------------------------------------------------------------|
| Application Development New  Application Development New  Service Integration Service Description  Generation Service Interface  Generation Service Interface  Generation Service | Image: state of the state of the state | n_service_GlobalCache → resources →<br>Name →<br>EmployeeService_JavaP.zip<br>EmployeeServiceJavaPJCN.zip<br>GetEmployeeFromCache.java<br>loadCache_Compute.esgl<br>PutEmployee2Cache.java |

2. In the Integration Service Description for EmployeeService, select the Service tab, then click loadCache (*loadCache will be greyed out as the subflow associated with that operation has not yet been defined*) :

| EmployeeService 🛛     |                     |
|-----------------------|---------------------|
| S EmployeeService >   |                     |
|                       |                     |
| S EmployeeService     | (1) EmployeeService |
| SOAP/HTTP Binding     | 👹 getEmployee       |
|                       | 👹 updEmployee       |
|                       | 훦 <u>loadCache</u>  |
|                       |                     |
|                       | 🔀 Error Handlers    |
|                       | 🗏 🗉 Failure         |
|                       | E Catch             |
|                       | □ Timeout           |
|                       |                     |
|                       |                     |
|                       |                     |
|                       |                     |
|                       |                     |
|                       |                     |
|                       |                     |
|                       |                     |
| Service (I) Interface |                     |

3. A generated loadCache Request\_Response subflow will open:

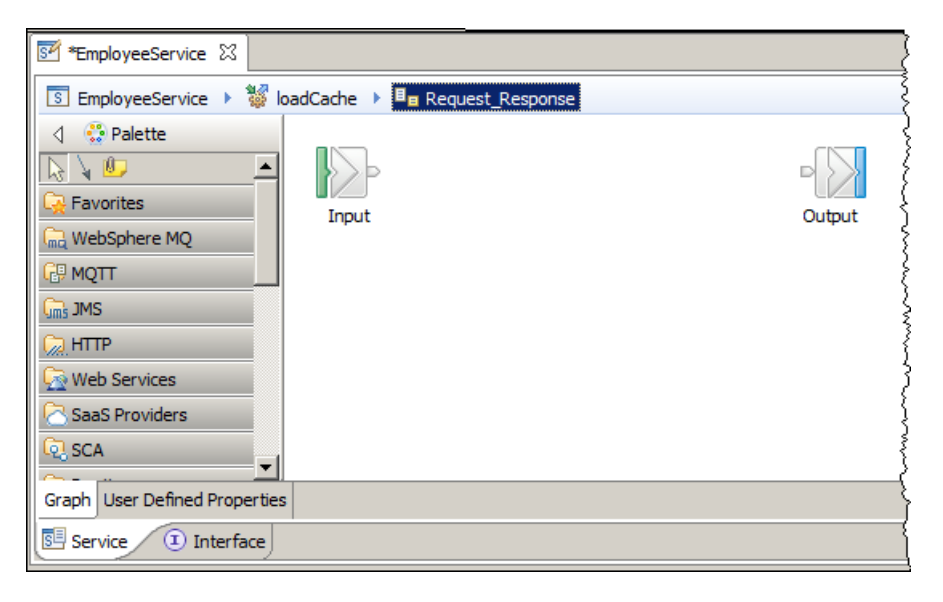

- 4. Add a compute node to the canvas.
  - a) Open the Transformation folder in the Palette and add a "Compute node" to the canvas.

Call the compute node "loadData" (please make sure you preserve the case).

b) Join the input and output terminals via the loadData compute node (wire the "Out" terminal in the compute node to the Output label).

The resulting canvas should look like this:

| 🚰 *EmployeeService 🛛          |                                |
|-------------------------------|--------------------------------|
| 🗵 EmployeeService 🕨 👹 la      | adCache 🕨 🗄 🛛 Request_Response |
| 👌 😳 Palette                   |                                |
| 🔑 Transformation 🛛 🗠 📥        |                                |
| NET Compute                   | Input Output                   |
| - Mapping                     |                                |
| NSLTransform                  |                                |
| 🌮 Compute                     | *• ** **                       |
| 💸 JavaCompute 🚽               | (loadData)                     |
| length PHPCompute             |                                |
| Construction                  |                                |
| Ca Database                   |                                |
| Graph User Defined Properties |                                |
| Service I Interface           |                                |

5. Highlight the loadData compute node.

a) In the properties tab specify the "SAMPLE" database as the Data source.

b) Click Browse next to ESQL module and select {default}:loadCache\_Compute (this is the module that has just been added).

| Properties 2 | 🕄 🔝 Problems 🔤 Outline 🧔 Tas      | ks 🖽 Deployment Log         | 2 - 0  |
|--------------|-----------------------------------|-----------------------------|--------|
| 🥔 Compute    | Node Properties - loadData        |                             |        |
| Description  |                                   |                             |        |
| Basic        | Data source                       | SAMPLE                      |        |
| Validation   | Connect before flow starts        |                             |        |
| Monitoring   | Transaction*                      | Automatic                   | ▼      |
|              | ESQL module                       | {default}:loadCache_Compute | Browse |
|              | Compute mode*                     | Message                     | •      |
|              | Treat warnings as errors          |                             |        |
|              | Throw exception on database error | V                           |        |

6. Double click the compute node. The ESQL code should be displayed like this:

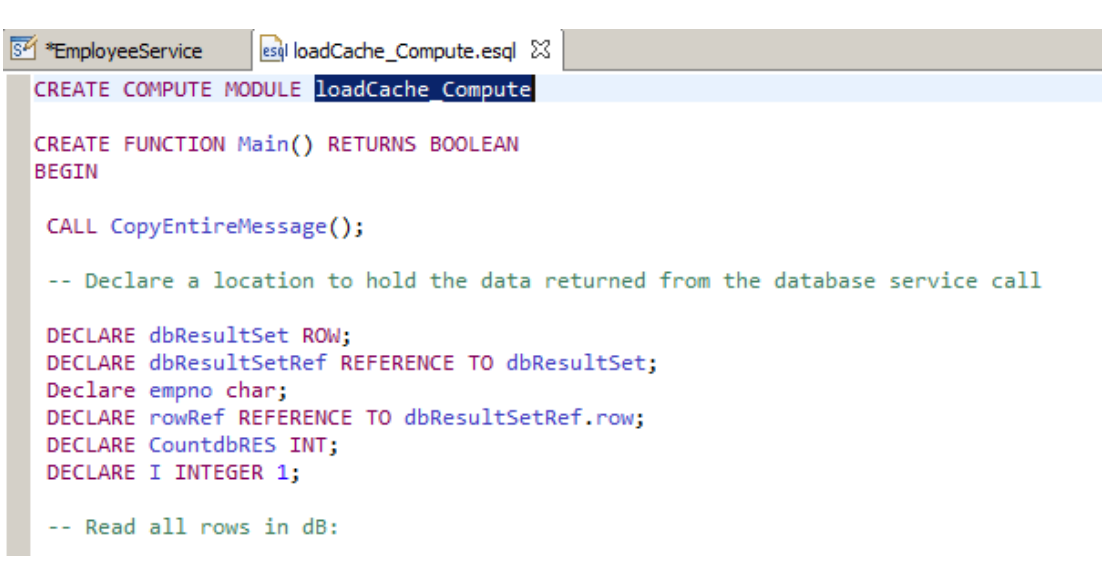

The ESQL code reads through every record in the EMPLOYEE table and passes the data to the Java program

The ESQL code has a procedure call ("PutJAXB2CACHE") which is called for each row in the EMPLOYEE table. It is in this Java code where the EMPLOYEE data is built ready to add to the Global Cache).

Close the ESQL code panel.

7. Save and close the EmployeeService <ctrl S>

### 3.3 Add "PutJAXB2CACHE" Java code

PutJAXB2CACHE Java code is required because Java is the current programming language able to access the embedded IIB cache (calls to the embedded cache are not possible directly from ESQL code).

The ESQL code you added gets every database record from the EMPLOYEE table and calls this Java program to add each row to the Global Cache as a complex type.

You will now add the Java code that will be called by the ESQL code you defined in the previous section.

1. In Windows Explorer, navigate to

C:\student10\Integration\_service\_GlobalCache\resources and drag and drop PutEmployee2Cache.java onto src.com.ibm.betaworks in EmployeeServiceJavaP:

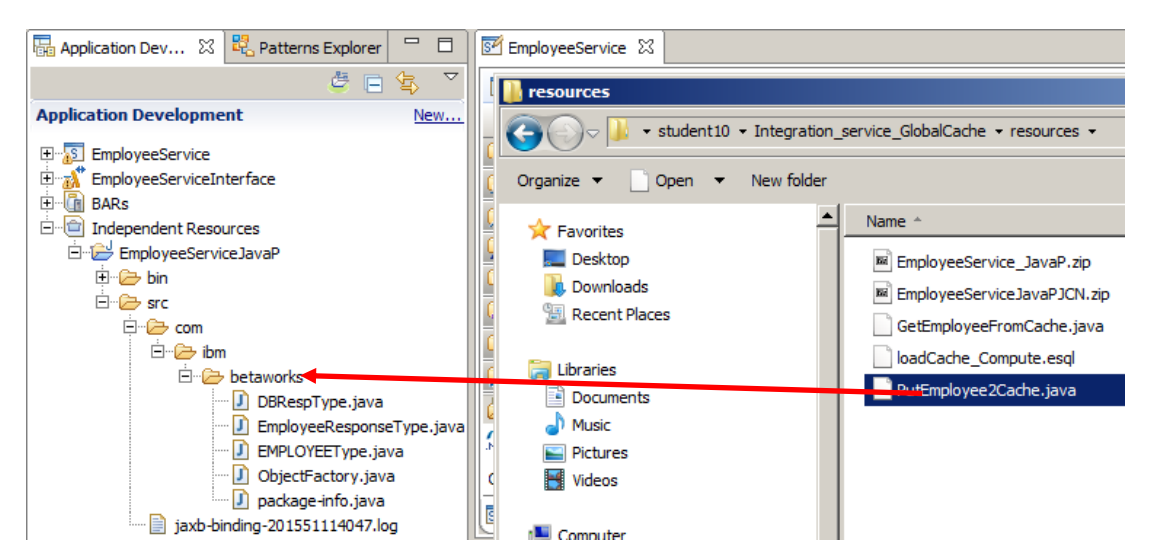

2. The java code will be added to the project. Double click it:

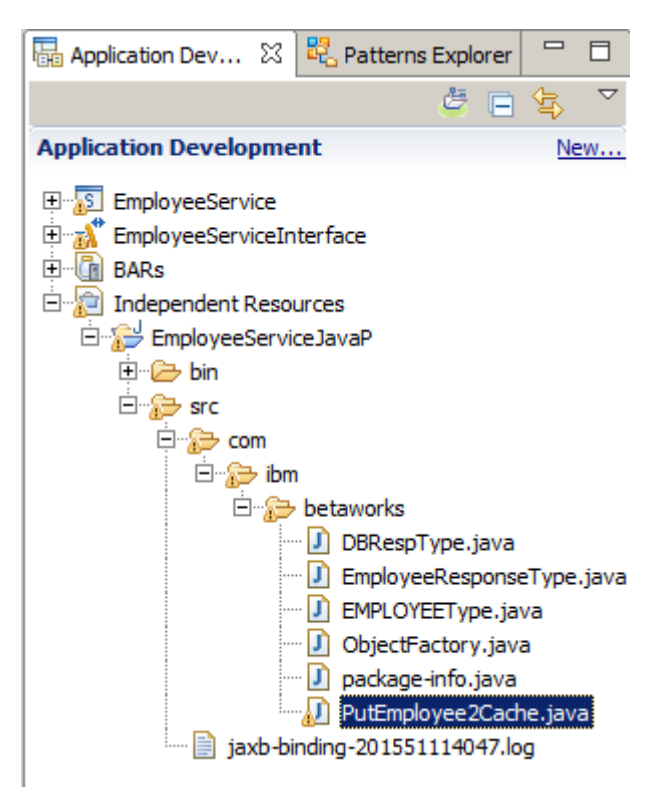

Extending an Integration Service with Global Cache

3. The Java editor will open. The code will look like this. Close the editor when you are ready.

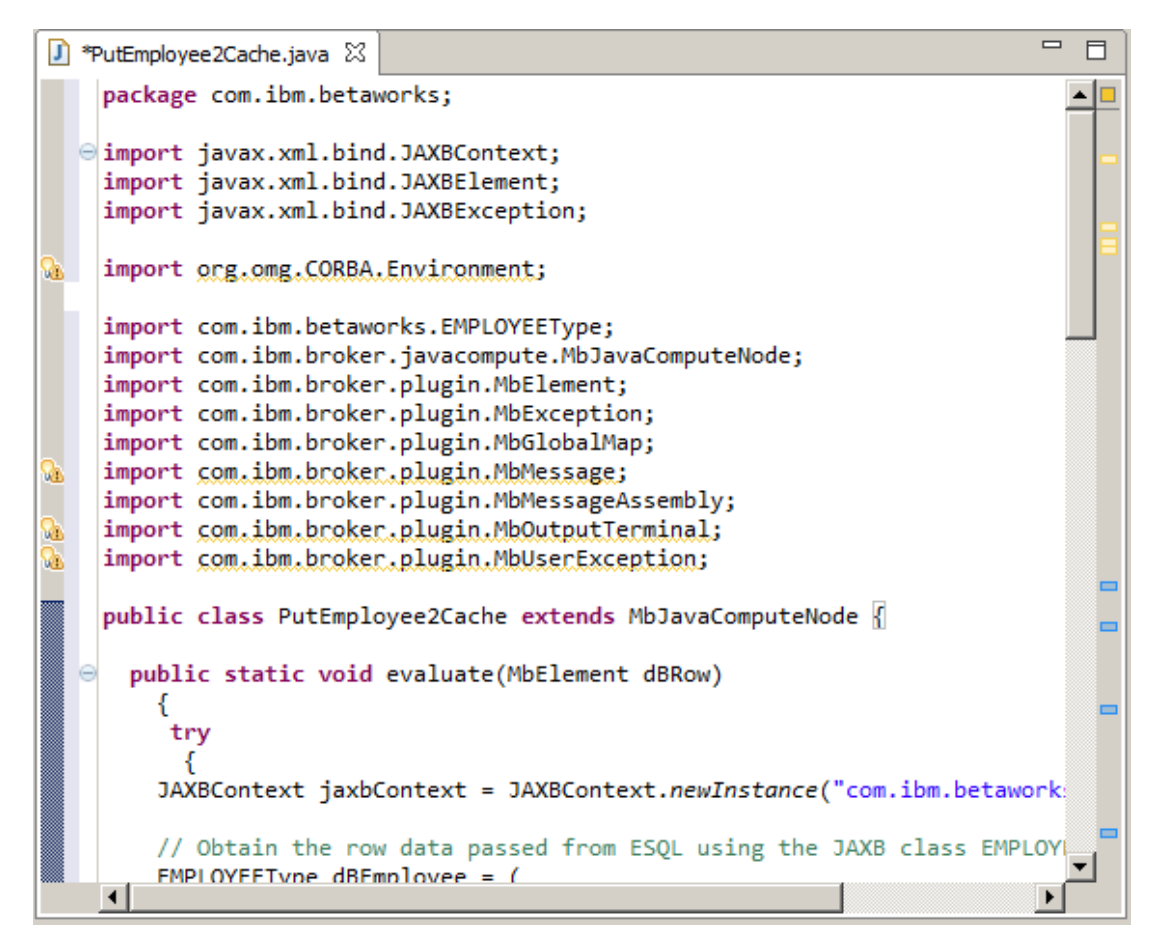

4. Close the message flow editor.

You have now defined the required items to load data from the EMPLOYEE table to the embedded Cache.

### 3.4 Add getEmployeeCache operation

The "getEmployeeCache" operation will obtain the details of a specific employee from the data written to the IIB embedded cache by the "loadCache" operation.

You will now add this operation to the EmployeeService. This will be very similar to adding the loadCache operation above.

- 1. Open the "Integration Service Description" for the EmployeeService.
- 2. In the Interface tab, click the "Add Request Response operation" icon and add the "getEmployeeCache" operation by setting the **Name** and **Type** values as shown below (*Note: the case of the names is critical as they are used in the Java code, please make sure you preserve the case*):
  - Change getEmployeeCache input name to "cacheRequest"
  - Change getEmployeeCache input type to "EMPLOYEEType"
  - Change getEmployeeCacheResponse output name to "cacheResponse"
  - Change getEmployeeCacheResponse output type to "EmployeeResponseType"

| 🗹 *Employee        | Service 🛛             |                                  |                         | - |   | 3 |
|--------------------|-----------------------|----------------------------------|-------------------------|---|---|---|
| Namespa            | ce http://Employee    | eService                         |                         |   | 3 |   |
| Location           | /EmployeeServi        | ceInterface/EmployeeService.wsdl |                         |   |   |   |
| • Operativ         | one 187 19            |                                  |                         |   |   |   |
| Operations         | and their paramete    | re<br>: ( 4r., 4r., 400   3000   |                         |   |   |   |
| Message            |                       | Name                             | Туре                    |   |   |   |
| = * oet            | t-molovee             | THEFT IS                         | 17pc                    |   |   |   |
| Di getEn           | molovee               | EMPLOYEE                         | EMPLOYEE                |   |   |   |
| (1) getEn          | mployeeResponse       | EmployeeResponse                 | EmployeeResponse        |   |   |   |
|                    | dEmployee             |                                  |                         |   |   |   |
| v se upo<br>€lundE | molovee               | EMPLOYEE                         | EMPL OYEE               |   |   |   |
|                    | mployeeResponse       | EmployeeResponse                 | EmployeeResponse        |   |   |   |
|                    | dCacha                |                                  | Linportectopolise       |   |   |   |
| ▼ @ 10a            | ucache                | Pequest                          | string                  |   |   |   |
|                    | ache<br>CacheRosponse | Desnonse                         | EmployeeDecoonseType    |   |   |   |
|                    | Lachekesponse         | Response                         | Linployeerresponsertype |   |   |   |
| V To get           | temployeeCache        | - h-Dt                           |                         |   |   |   |
| D] getEn           | mployeeCache          | cacheRequest                     | EMPLOYEEType            |   |   |   |
| getEn              | mployeeCacheR         | cacheResponse                    | EmployeeResponseType    |   |   |   |
|                    |                       |                                  |                         |   |   |   |
|                    |                       |                                  |                         |   |   | - |
| Service (          | Interface             |                                  |                         |   |   |   |

3. Save the EmployeeService (<ctrl> S).

Ensure you do this now. If you don't save the service now the new operation will not be included when generating the JAXB classes in the next section.

### 3.5 Review automatic changes to EmployeeService schema

1. In the Application Development window, double click on EmployeeService.xsd:

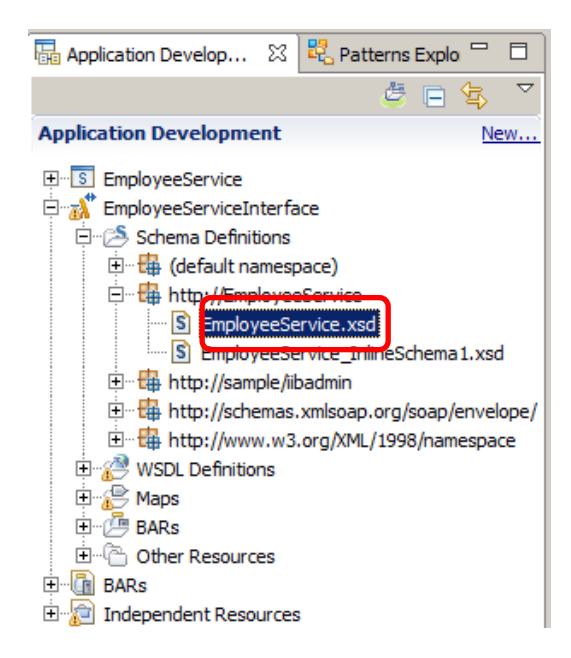

2. The new Request/Response operation names you have defined have been added automatically as elements to the schema. Close the window when you are ready.

| 🚰 Employees | Service S EmployeeService.xsd 🛛                                                                                                    |
|-------------|----------------------------------------------------------------------------------------------------|
|             |                                                                                                    |
| _           |                                                                                                    |
|             |                                                                                                    |
|             |                                                                                                    |
|             | EmployeeService InlineSchema1.xsd                                                                                                    |
|             |                                                                                                    |
|             | L                                                                                                    |
|             |                                                                                                    |
|             | 🕒 Elements                                                                                                    |
|             | e <u>getEmployee</u>                                                                                                    |
|             | e getEmployee<br>getEmployeeCache                                                                                                    |
|             | Elements     getEmployee     getEmployeeCache     getEmployeeCacheResponse                                                                               |
|             | Elements      getEmployee      getEmployeeCache      getEmployeeCacheResponse      getEmployeeResponse      landCache                                    |
|             | Elements      getEmployee     getEmployeeCache     getEmployeeCacheResponse     getEmployeeResponse     loadCache     loadCache     loadCacheResponse    |
|             | Elements      getEmployee      getEmployeeCache     getEmployeeCacheResponse     getEmployeeResponse     loadCache     loadCacheResponse     updEmployee |

# 4. Configure JAXB object classes for the new service operations

### 4.1 Generate JAXB object classes

Adding the new operations has automatically updated the Schema for the EmployeeService with schema definitions for the input and output of each operation. The sample code provided with this lab guide uses JAXB object classes to "set" and "get" both input and output data passed to the operations. The JAXB "*setters*" and "*getters*" can be generated automatically by the Integration Toolkit based on the schema for the EmployeeService.

When we generated the JAXB object classes earlier we generated them for the SAMPLE schema (i.e. the data in the EMPLOYEE table).

You will now generate JAXB object classes based on the schemas that have been defined for the service operations above. You will do this now to avoid errors being produced when adding the Java code to retrieve the data from the cache.

1. In the Integration Toolkit Application Development window, expand the EmployeeServiceJavaP project until you see all the Java code in package com.ibm.betaworks.

Note there are 6 Java programs in the package.

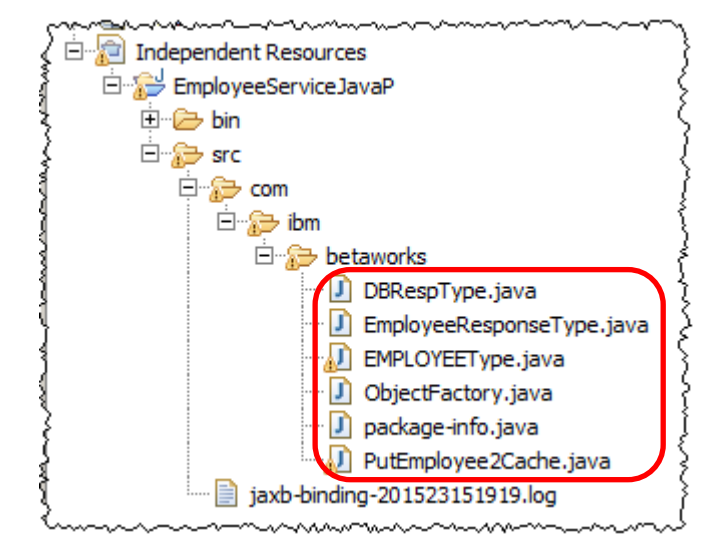

2. In the Application Development, right click on "EmployeeService.xsd" and choose "Generate JAXB Java Object classes".

3. In the "Generate JAXB Java Object Classes from Message Schema" use the Browse button to specify the Target Java Source Folder and Package name as follows and click Finish.

| 🌐 Generate JAXB Java (                                                        | Dbject Classes                                                                                                    |        |
|-------------------------------------------------------------------------------|----------------------------------------------------------------------------------------------------|--------|
| Generate JAXB Java O<br>Select a Message Model Sc<br>For more information see | bject Classes from Message Schema<br>hema file or container with schema from which JAXB Java Object Classes will be generated<br>JAXB and JSR222 documentation on the web | H. 🗞   |
| Message Schema                                                                | /EmployeeServiceInterface/EmployeeService.xsd                                                                                                    | Browse |
| Target Java Source Folder                                                     | /EmployeeServiceJavaP/src                                                                                                    | Browse |
| Target Java Package                                                           | com.ibm.betaworks                                                                                                    | Browse |
| Schema Binding Directives<br>(Optional)                                       | Binding Files                                                                                                    | Add    |
|                                                                               |                                                                                                    | Remove |
|                                                                               |                                                                                                    |        |
|                                                                               |                                                                                                    |        |
|                                                                               |                                                                                                    |        |
|                                                                               | 1                                                                                                    |        |
|                                                                               |                                                                                                    |        |
| ?                                                                             | Finish                                                                                                    | Cancel |

4. In the Application Development window, note an additional 8 Java programs (two for each operation – one for each request and one for each response in the operation) have been added to the com.ibm.betaworks package in the EmployeeServiceJavaP project. Some of these will be used by the "getEmployeeFromCache.java" program in the next section:

| 🗟 Application Development 🔀 🖧 Patterns Explorer                                                                                                    |
|----------------------------------------------------------------------------------------------------|
| 👙 🗖                                                                                                    |
| Application Development                                                                                                    |
| Application Development<br>image: Independent Resources<br>image: EmployeeServiceJavaP<br>image: EmployeeServiceJavaP.jar<br>image: EmployeeServiceJavaP.jar<br>image: Employee |
| <ul> <li>EmployeeResponseType.java</li> <li>EMPLOYEEType.java</li> <li>GetEmployee.java</li> <li>GetEmployeeCache.java</li> <li>GetEmployeeCacheResponse.java</li> <li>GetEmployeeResponse.java</li> <li>LoadCache.java</li> <li>LoadCacheResponse.java</li> <li>ObjectFactory.java</li> <li>package-info.java</li> <li>PutEmployee2cache.java</li> <li>UpdEmployee.java</li> <li>UpdEmployee.java</li> <li>jaxb-binding-201532716210.log</li> <li>jaxb-binding-2015327172141.log</li> </ul>                                                                                                    |

## 4.2 Define "implements Serializable" on the EMPLOYEEType class definition

The loadCache operation will write the data extracted from the DB2 EMPLOYEE table as a complex type defined by the generated JAXB class EMPLOYEEType to the Global Cache. This enables the getEmployeeFromCache operation to easily retrieve the data in a readily consumable format. This avoids needing to parse the data that is stored in the cache as we know the layout of the data is defined by the complex type EMPLOYEEType.

In order to do this, the EMPLOYEEType class needs to be defined as "Serializable". You will now edit EMPLOYEEType.java to define it as Serializable.

**Note:** If you Generate the JAXB classes again using Integration Toolkit (for example if you added a further operation), the change defined in this section will need to be performed again on the regenerated EMPLOYEEType.java code.

1. Open the EMPLOYEEType.java code (double click on the name) and search for "class EMPLOYEEType":

| 54       | Em | ployeeService | SAMPLE_EMPLOYEE.xsd                                                   |          |
|----------|----|---------------|-----------------------------------------------------------------------|----------|
|          | Т  | "edlevel      | ",                                                                    | <b>_</b> |
|          |    | "sex",        |                                                                       |          |
|          |    | "birthda      | te",                                                                  |          |
|          |    | "salary"      | ,                                                                     |          |
|          |    | "bonus",      |                                                                       |          |
|          |    | "comm"        |                                                                       |          |
|          |    | })            |                                                                       |          |
|          | 1  | public class  | EMPLOYEEType (                                                        |          |
|          |    |               |                                                                       |          |
|          | Θ  | @XmlElem      | ent(name = "EMPNO", required = true)                                  |          |
|          |    | protecte      | d String empno;                                                       |          |
|          | Θ  | @XmlElem      | ent(name = "FIRSTNME", required = true)                               |          |
|          |    | protecte      | d String firstnme;                                                    |          |
|          | Θ  | @XmlElem      | entRef(name = "MIDINIT", type = JAXBElement.olass, required = false)  |          |
|          |    | protecte      | d JAXBElement <string> midinit;</string>                              |          |
|          | Θ  | @XmlElem      | ent(name = "LASTNAME", required = true)                               |          |
|          |    | protecte      | d String lastname;                                                    |          |
|          | Θ  | @XmlElem      | entRef(name = "WORKDEPT", type = JAXBElement.class, required = false) |          |
|          |    | protecte      | d JAXBElement <string> workdept;</string>                             |          |
| ر به همی | 20 | underson-     | ᠁ᡔᠴ᠗ᡔᡑᢜᢦᠴᠴᡄ᠕ᢣᢄᠺᢂᢂᠺᢂᢂᡷᢂ᠕᠕᠆᠆᠆᠆᠆᠆᠆᠆᠆᠆᠆᠆᠆᠆᠆᠆᠆᠆᠆᠆᠆᠆᠆᠆᠆᠆᠆᠆᠆᠆                | mm       |

Note the class is not defined as Serializable.

2. Use Control assist (<ctrl> and <space>) to add implements Serializable after the class name "EMPLOYEEType"

(type "impl" then <ctrl><space>, this will add "implements" then add a space. Next type "Ser" and then <ctrl><space>, a list of options will appear, choose "Serializable" from the list of options):

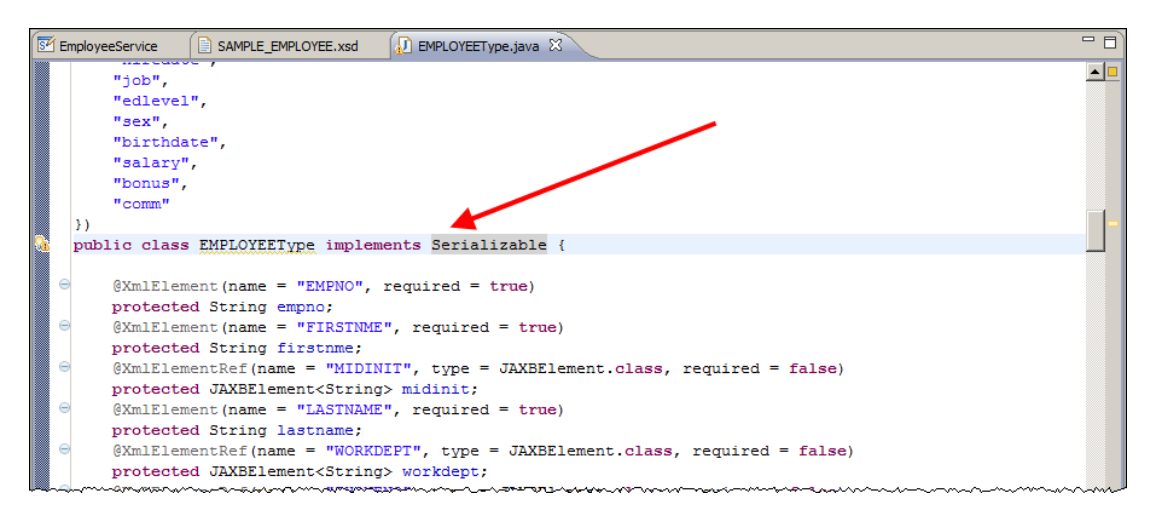

Extending an Integration Service with Global Cache

3. Go to the top of the code. You will see that "import java.io.Serializable" has been automatically added to the list of import statements at the top of the code:

| 📴 EmployeeService  SAMPLE_EMPLOYEE.xsd 🕼 *EMPLOYEEType.java 🛛                                                                                                    | - 6            |
|----------------------------------------------------------------------------------------------------|----------------|
| If this file was generated by the JavaTM Architecture for XML Binding(JAXB) Reference Impler<br>package com.ibm.betaworks;                                                                                                    | mentation, v2. |
| <pre>import java.io.Serializable;<br/>import java.math.BigDecimal;<br/>import javax.xml.bind.JAXBElement;<br/>import javax.xml.bind.annotation.XmlAccessType;<br/>import javax.xml.bind.annotation.XmlAccessorType;<br/>import javax.xml.bind.annotation.XmlElement;</pre> |                |
| <pre>import javax.xml.bind.annotation.XmlElementRef;<br/>import javax.xml.bind.annotation.XmlType;<br/>import javax.xml.datatype.XMLGregorianCalendar;</pre>                                                                                                    |                |

4. Take a few minutes to review the content of the EMPLOYEEType Java class.

Note that generating the JAXB classes using the Integration Toolkit has:

a) defined every field in the database schema as a corresponding JAXB Java definition which matches the name of the database column name and definition:

| 54 | Emp | nployeeService 🕞 SAMPLE_EMPLOYEE.xsd 🕢 EMPLOYEEType.java 🛛                                                                                                    | - 0 |
|----|-----|----------------------------------------------------------------------------------------------------|-----|
|    |     | "comm"                                                                                                    |     |
| 0. |     | <pre>}) public class EMPLOYEFType implements Serializable {</pre>                                                                                                    |     |
|    | 1   | Fundade and and and a second second sec |     |
|    | Θ   | <pre>@XmlElement(name = "EMPNO", required = true)</pre>                                                                                                    |     |
|    |     | protected String empno;                                                                                                    |     |
|    | Θ   | <pre>@XmlElement(name = "FIRSTNME", required = true)</pre>                                                                                                    |     |
|    |     | protected String firstnme;                                                                                                    |     |
|    | Θ   | <pre>@XmlElementRef(name = "MIDINIT", type = JAXBElement.class, required = false)</pre>                                                                                                    |     |
|    |     | <pre>protected JAXBElement<string> midinit;</string></pre>                                                                                                    |     |
|    | Θ   | <pre>@XmlElement(name = "LASTNAME", required = true)</pre>                                                                                                    |     |
|    |     | protected String lastname;                                                                                                    |     |
|    | Θ   | <pre>@XmlElementRef(name = "WORKDEPT", type = JAXBELement.class, required = false)</pre>                                                                                                    |     |
|    |     | <pre>protected JAXBElement<string> workdept;</string></pre>                                                                                                    |     |
|    | Θ   | <pre>@XmlElementRef(name = "PHONENO", type = JAXBElement.class, required = false)</pre>                                                                                                    |     |
|    |     | <pre>protected JAXBElement<string> phoneno;</string></pre>                                                                                                    |     |
|    | Θ   | <pre>@XmlElementRef(name = "HIREDATE", type = JAXBElement.class, required = false)</pre>                                                                                                    |     |
|    | _   | <pre>protected JAXBElement<xmlgregoriancalendar> hiredate;</xmlgregoriancalendar></pre>                                                                                                    |     |
|    | Θ   | <pre>@XmlElementRef(name = "JOB", type = JAXBElement.class, required = false)</pre>                                                                                                    |     |
|    | _   | <pre>protected JAXBElement<string> job;</string></pre>                                                                                                    |     |
|    | Θ   | <pre>@XmlElement(name = "EDLEVEL")</pre>                                                                                                    |     |
|    | _   | protected short edlevel;                                                                                                    |     |
| ~  | Θ   | <pre>@XmlElementRef(name = "SEX", type = JAXBElement.class, required = false)</pre>                                                                                                    | A   |

5. b) a pair of "getters" and "setters" have been defined, one for each database field in the schema, the following shows the getter and setter for the FIRSTNME field in the schema:

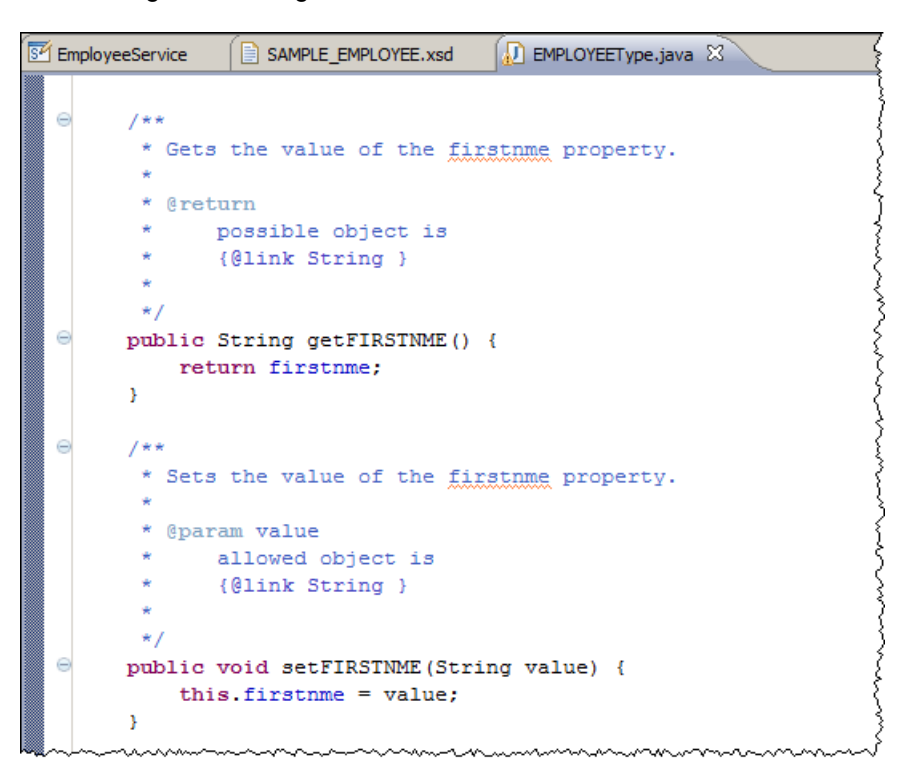

These can be used to set or get the values for the variables.

- 6. Ensure nothing else is changed in the Java code. Save the file using <ctrl> S and close the EMPLOYEEType.java window.
- 7. Go back into the EMPLOYEEType.java code and ensure that your changes were saved correctly (*if this isn't added to the code, then adding the complex type to the global cache will fail*).

# 5. Complete the getEmployeeCache operation5.1 Add the Java code for getEmployeeCache

You will now add the Java code that will retrieve the employee data from the embedded cache.

1. Import the PI file called EmployeeServiceJavaPJCN.zip from c:\student10\ integration\_service\_globalcache\resources\

**Note**: This project will be used to contain a Java program called by a Java Compute Node (JCN). There is a separate library for this, because this particular Java program alone must be contained within the application, rather than just be referenced by it.

The Java Project will appear in "Independent Resources". Note the project is created with com.ibm.betaworks defined as a Java package:

| 🖶 Application Develop 🔀 📴 Patterns Explo 🙄 🗖 |  |  |  |
|----------------------------------------------|--|--|--|
| 🛎 🖻 🔄 🎽                                      |  |  |  |
| Application Development New                  |  |  |  |
| EmployeeService                              |  |  |  |
| 🗄 🔬 EmployeeServiceInterface                 |  |  |  |
| 🕀 📲 🛅 BARs                                   |  |  |  |
| 🖃 👘 Independent Resources                    |  |  |  |
| EmployeeServiceJavaP                         |  |  |  |
| 🖻 😂 EmployeeServiceJavaPJCN                  |  |  |  |
| 🗄 🗁 bin                                      |  |  |  |
| 🖻 🗁 src                                      |  |  |  |
| 🛱 🗁 com                                      |  |  |  |
| 🖻 🥭 ibm                                      |  |  |  |
| betaworks                                    |  |  |  |
| 🦾 📄 jaxb-binding-2015327172141.log           |  |  |  |

2. In Windows Explorer, navigate to

#### C:\student10\Integration\_service\_GlobalCache\resources

and drag and drop "GetEmployeeFromCache.java" onto "src.com.ibm.betaworks" in EmployeeServiceJavaPJCN:

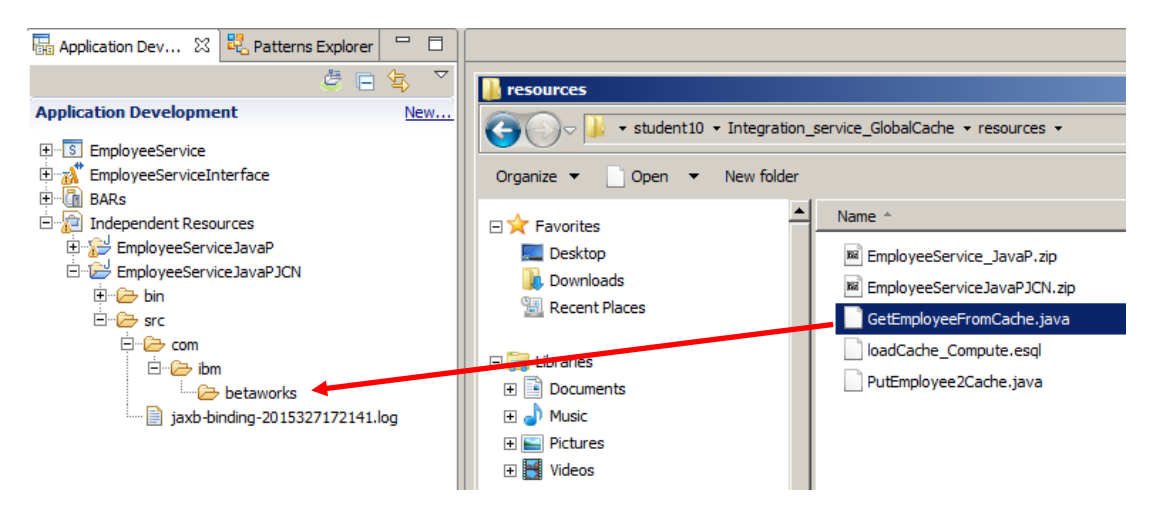

Extending an Integration Service with Global Cache

3. Adding this code results in 12 errors being displayed in the Problems tab. This occurs because the new Java project (EmployeeServiceJavaPJCN) does not yet have access to the JAXB classes in Java project EmployeeServiceJavaP. This will be addressed a little later on.

| 🔲 Properties 🔐 Problems 🕴 📇 Outline 🧔 Tasks 🌐 Deployment Log                                                                                                    |           |                 |          |              |
|----------------------------------------------------------------------------------------------------|-----------|-----------------|----------|--------------|
| 12 errors, 10 warnings, 0 others                                                                                                    |           |                 |          |              |
| Description A                                                                                                    | Resource  | Path            | Location | Туре         |
| Errors (12 items)                                                                                                    |           |                 |          |              |
| DBRespType cannot be resolved to a type                                                                                                    | GetEmploy | /EmployeeServic | line 81  | Java Problem |
| DBRespType cannot be resolved to a type                                                                                                    | GetEmploy | /EmployeeServic | line 81  | Java Problem |
| ImployeeResponseType cannot be resolved to a type                                                                                                    | GetEmploy | /EmployeeServic | line 80  | Java Problem |
| ImployeeResponseType cannot be resolved to a type                                                                                                    | GetEmploy | /EmployeeServic | line 80  | Java Problem |
| 2 EMPLOYEEType cannot be resolved to a type                                                                                                    | GetEmploy | /EmployeeServic | line 57  | Java Problem |
| Image: Second Second | GetEmploy | /EmployeeServic | line 73  | Java Problem |
| EMPLOYEEType cannot be resolved to a type                                                                                                    | GetEmploy | /EmployeeServic | line 73  | Java Problem |
| Image: Second Second | GetEmploy | /EmployeeServic | line 76  | Java Problem |
| 😼 GetEmployeeCache cannot be resolved to a type                                                                                                    | GetEmploy | /EmployeeServic | line 54  | Java Problem |
| 😼 GetEmployeeCache cannot be resolved to a type                                                                                                    | GetEmploy | /EmployeeServic | line 54  | Java Problem |
| 😼 GetEmployeeCacheResponse cannot be resolved to a type                                                                                                    | GetEmploy | /EmployeeServic | line 79  | Java Problem |
| 😼 GetEmployeeCacheResponse cannot be resolved to a type                                                                                                    | GetEmploy | /EmployeeServic | line 79  | Java Problem |

4. Right click on the EmployeeService in the Application Development window and click "Manage included projects".

Add the EmployeeServiceJavaPJCN project to the list of projects referenced by the service and click OK .

Do <u>**not**</u> include EmployeeServiceJavaP. This contains the JAXB classes that must not be included in the bar file build.

| Manage projects included in Integration Service                                                                                                    | × |
|----------------------------------------------------------------------------------------------------|---|
| Select the projects to be included in the Integration Service. Any other project referenced from the checked project will also be included. The projects will remain on the workspace. Leaving a project unchecked will prevent the project from being included or will remove an included project from the Integration Service. |   |
| EmployeeServiceJavaP                                                                                                    |   |
| EmployeeServiceJavaPJCN                                                                                                    |   |
|                                                                                                    |   |
| The following projects will also be included as they are referenced by the checked projects.                                                                                                    | e |
|                                                                                                    |   |
| 1                                                                                                    |   |
| OK Cancel                                                                                                    |   |

### 5.2 Add Java Compute Node to subflow

You will now complete the definition for GetEmployeeCache by adding a Java compute node to the sub flow associated with the operation.

1. Back in the Integration Development perspective, in the EmployeeService definition, switch to the Service Tab (at side of the Interface tab).

Click getEmployeeCache from the view of operations defined for the service (getEmployeeCache will be greyed out as the subflow associated with that operation has not yet been defined)

| Image: Service Service Ser |                      |
|----------------------------------------------------------------------------------------------------|----------------------|
| S EmployeeService >                                                                                                    |                      |
|                                                                                                    |                      |
| S EmployeeService                                                                                                    | ① EmployeeService    |
| SOAP/HTTP Binding                                                                                                    | W getEmployee        |
|                                                                                                    | 👹 <u>updEmployee</u> |
|                                                                                                    | 10adCache            |
|                                                                                                    | QetEmployeeCache     |
|                                                                                                    |                      |
|                                                                                                    | 🔀 Error Handlers     |
|                                                                                                    |                      |
|                                                                                                    |                      |
|                                                                                                    |                      |
|                                                                                                    |                      |
|                                                                                                    |                      |
|                                                                                                    |                      |
|                                                                                                    |                      |
|                                                                                                    |                      |
|                                                                                                    |                      |
|                                                                                                    |                      |
|                                                                                                    |                      |

The flow editor for the getEmployeeCache subflow will be shown with an Input and Output node predefined.

2. Add a Java Compute node called "GetEmployeeFromCache" to the canvas and join the Input and Output labels through this node.

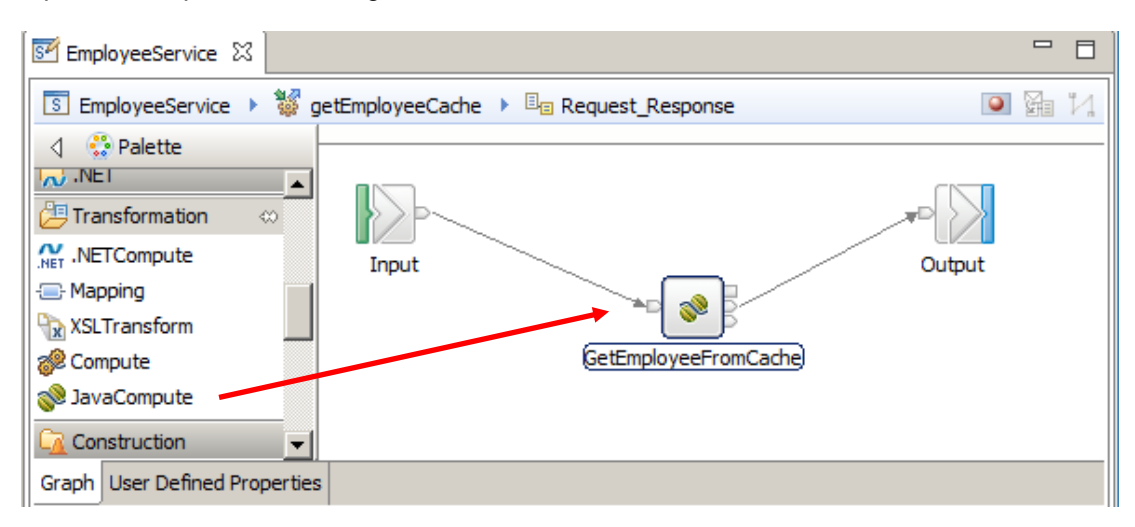

3. Do not open the Java compute node yet. Highlight the GetEmployeeFromCache Java compute node by clicking it once so that the properties tab shows the details for the node.

Ensure the Basic tab is open in the lower pane and click the "browse" button next to the "Java class\*" field.

|                                                                                                    | - 8    |
|----------------------------------------------------------------------------------------------------|--------|
| 🛐 EmployeeService 🕨 👹 getEmployeeCache 🕨 🗏 🛛 Request_Response                                                                                                    | o 🛱 🚺  |
| ↓       ↓         ↓       ↓         ↓       ↓         ↓       ↓         ↓       ↓         ↓       ↓         ↓       ↓         ↓       ↓         ↓       ↓         ↓       ↓         ↓       ↓         ↓       ↓         ↓       ↓         ↓       ↓         ↓       ↓         ↓       ↓         ↓       ↓         ↓       ↓         ↓       ↓         ↓       ↓         ↓       ↓         ↓       ↓         ↓       ↓         ↓       ↓         ↓       ↓         ↓       ↓         ↓       ↓         ↓       ↓         ↓       ↓         ↓       ↓         ↓       ↓         ↓       ↓         ↓       ↓         ↓       ↓         ↓       ↓         ↓       ↓         ↓       ↓         ↓       ↓ |        |
| Graph User Defined Properties                                                                                                    |        |
| Service Interface                                                                                                    |        |
| 🔲 Properties 🕴 🛃 Problems 🖶 Outline 🖉 Tasks 🎹 Deployment Log                                                                                                    | 2 V    |
| Java Compute Node Properties - GetEmployeeFromCache                                                                                                    |        |
| Basic Java dass* gen.GetEmployeeCache_Request_Response_GetEmployeeFromCache                                                                                                    | Browse |
| Validation           Java dassloader service <specify a="" configurable="" javaclassloader="" service=""></specify>                                                                                                    |        |

4. In the "Java Compute Node Type selection" window, type the first few letters of the class name (eg "GetEmpl").

Click the matching class (this should be "com.ibm.betaworks.GetEmployeeFromCache" that you added earlier and click OK:

| D Java Compute Node Type Selection                     |    |        |
|--------------------------------------------------------|----|--------|
| Select the type to associate to the Java Compute Node: |    | •      |
| GetEmpl                                                |    |        |
| Matching items:                                        |    |        |
| G GetEmployeeFromCache - com.ibm.betaworks             |    |        |
| com.ibm.betaworks - EmployeeServiceJavaP/src           |    |        |
| ?                                                      | ОК | Cancel |

5. The resulting Basic property should look like this:

| Properties S | 3 🛃 Problems 🗄 Outlin   | e 🖉 Tasks 🖽 Deployment Log 🛃           |        |
|--------------|-------------------------|----------------------------------------|--------|
| 💖 Java Con   | npute Node Properties   | s - GetEmployeeFromCache               |        |
| Description  |                         |                                        |        |
| Basic        | Java dass*              | com.ibm.betaworks.GetEmployeeFromCache | Browse |
| Validation   | lava dassloader service |                                        |        |
| Monitoring   |                         |                                        |        |
|              |                         |                                        |        |

6. Double click on the GetEmployeeFromCache node and check the Java code should look like this. (*If not, you will need to retrace your steps*).

| D        | GetEmployeeFromCache.java 🛛 📴 *EmployeeService                              |         |
|----------|-----------------------------------------------------------------------------|---------|
|          | package com.ibm.betaworks;                                                  | <b></b> |
| <u>%</u> | <pre>@import javax.xml.bind.JAXBContext;</pre>                              |         |
|          | <pre>public class GetEmployeeFromCache extends MbJavaComputeNode {</pre>    |         |
|          | <pre>protected static JAXEContext jaxbContext = null;</pre>                 |         |
|          | public void onInitialize() throws MbException {                             |         |
|          | try {                                                                       |         |
|          | <pre>// Initialise context path "com.ibm.betaworks" the package of</pre>    |         |
|          | // Java object classes used in the EmployeeService lab                      |         |
|          | <pre>jaxbContext = JAXBContext.nevInstance("com.ibm.betaworks");<br/></pre> |         |

Close the GetEmployeeFromCache.java window.

7. Save the EmployeeService (ctrl s).

### 6. Add Java classes to Shared Classes library

IIB access to the Global Cache using JAXB classes mandates that the classes are defined in the Shared Classes library for the Integration Node where you intend to run the Service. **These classes must not exist within the application that is deployed to the Integration node**. To make things simple we will add all Java classes used throughout the global cache operations to the Shared Classes library. By contrast, **the Java program called by the JCN must be directly included within the deployed application**, which is why there is a separate Java project for this.

In the following section you will prepare the environment to enable this to happen correctly. You will:

- 1) build the jar file to be used in the Shared Classes folder;
- 2) update the Java build path for the Java project containing the code used by the JCN

### 6.1 Build a jar file and add it to Shared Classes folder

The first task is to create a jar file that you will add to the shared classes folder.

1. Right click on the EmployeeServiceJavaP project in the "Independent Resources" section of the Application Development window and choose "Build for mqsipackagebar":

| 🖻 🔊 Independent | Resources                           |
|-----------------|-------------------------------------|
| 🗄 🚰 Employee    | New •                               |
|                 | 😴 Add project to existing container |
|                 | Convert To Application or Library   |
|                 | Migrate                             |
|                 | Go Into                             |
|                 | Сору                                |
|                 | Paste                               |
|                 | Delete                              |
|                 | Move                                |
|                 | Rename                              |
|                 | 🔁 Import                            |
|                 | 凸 Export                            |
|                 | Rebuild Project                     |
|                 | Open Project                        |
|                 | Close Project                       |
|                 | Refresh                             |
|                 | Validate                            |
| []              | Build for mqsipackagebar            |
| <u> </u>        | Deploy                              |
|                 | Add SQLJ Support                    |
|                 | Run As                              |

If the build is successful you will see a Build Information window, click ok to respond to it.

- 2. The jar file is now available in the workspace under the name of the project.
- 3. Right click on EmployeeServiceJavaP.jar and click **copy**:

| 🗄 📄 Independent Resources |              |
|---------------------------|--------------|
| 🗄 🞏 EmployeeServiceJav    | aP           |
| 📄 EmployeeService         | lavaD jar    |
| 🗄 🗠 🧁 bin                 | New 🕨        |
| 🗄 🔂 src                   | Open         |
|                           | Open With    |
|                           |              |
|                           | Сору         |
|                           | Paste        |
|                           | Delete       |
|                           | Move         |
|                           | Rename       |
|                           | Add Bookmark |

4. Using Windows Explorer, navigate to the IIB **shared-classes** folder (*If you are using the supplied VMware environment for this lab guide, the Library is in "C:\ProgramData\IBM\MQSI\shared-classes"*).

| 📙 shared-classes              |                             |                           |          |
|-------------------------------|-----------------------------|---------------------------|----------|
| G V 🚺 - Computer - L          | es 🗸 🔽 Search shared-classe | es 😥                      |          |
| Organize 👻 Include in library | ▼ Share with ▼ New folder   |                           | := - 🔃 💿 |
| 🖃 🌗 ProgramData               | ▲ Name                      | Date modified Type        | Size -   |
| 🛨 뷀 Adobe<br>관 퉬 FLEXnet      | EmployeeServiceJavaP.jar    | 27/05/2015 11:14 JAR File | 14 KB    |
| E BM                          |                             |                           |          |
| ± jibmssh                     |                             |                           |          |

Paste a copy of the jar file **EmplpoyeeServiceJavaP.jar** into the **shared-classes** folder. (*If the file already exists, replace it.*)

5. Stop and restart IB10NODE for the jar file to be picked up by the Integration Node.

## 6.2 Update Java Build Path for Java Project containing JCN code

You will recall there are 12 errors in the Java code **GetEmployeeFromCache.java** called from the Java Compute Node, because the program contains references to JAXB Java classes that are not in the Java Project EmployeeServiceJavaPJCN. Therefeore, the new EmployeeServiceJavaP.jar file must be added to the libraries in the Java Build Path for EmployeeServiceJavaPJCN.

1. Open the Java perspective

2. In Package Explorer, right-click on EmployeeServiceJavaPJCN and select Properties.

| 📱 Package Explorer 🛛  |                            |               |
|-----------------------|----------------------------|---------------|
|                       | Open in New Window         |               |
| -                     | Open Type Hierarchy        | F4            |
| 🕀 🐙 EmployeeService   | Show In                    | Alt+Shift+W ▶ |
| EmployeeServiceInt    | E Carry                    | CHUC          |
| 🕀 📅 EmployeeServiceJa | Сору                       | Ctri+C        |
| EmployeeServiceJa     | Copy Qualified Name        |               |
| ± SAMPLE              | 💼 Paste                    | Ctrl+V        |
|                       | 💢 Delete                   | Delete        |
|                       | Build Path                 | •             |
|                       | Source                     | Alt+Shift+S ▶ |
|                       | Refactor                   | Alt+Shift+T ▶ |
|                       |                            |               |
|                       | Import                     |               |
|                       | 🖾 Export                   |               |
|                       | 🔗 Refresh                  | F5            |
|                       | Close Project              |               |
|                       | Close Unrelated Projects   |               |
|                       | Assign Working Sets        |               |
|                       | Pup As                     |               |
|                       | Debug As                   |               |
|                       | Profile As                 |               |
|                       | Add SQL1 Support           | , i i         |
|                       | Validate                   |               |
|                       | Team                       | •             |
|                       | Compare With               | •             |
|                       | Restore from Local History |               |
|                       | Configure                  | •             |
|                       | Properties                 | Alt+Enter     |
|                       |                            |               |

3. Select Java Build Path at left, then the Libraries tab and click on Add External JARs.

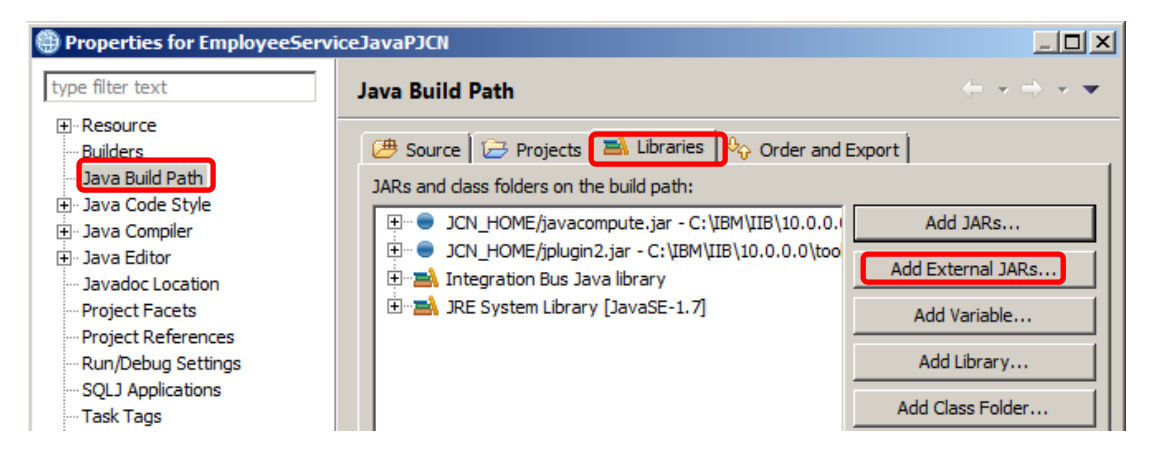

4. Navigate to C:\ProgramData\IBM\MQSI\shared-classes and select EmployeeServiceJavaP.jar. After the file has been selected, confirm it is in the list, as shown and then click OK.

| 🜐 Properties for EmployeeServi                                                                                                    | ceJavaPJCN                                                                                                    | <u>_ D X</u>                                                                                                    |
|----------------------------------------------------------------------------------------------------|----------------------------------------------------------------------------------------------------|----------------------------------------------------------------------------------------------------|
| type filter text                                                                                                    | Java Build Path                                                                                                    | $\leftarrow \star \Rightarrow \star \star$                                                                                                    |
| <ul> <li>Resource</li> <li>Builders</li> <li>Java Build Path</li> <li>Java Code Style</li> <li>Java Compiler</li> <li>Java Editor</li> <li>Java Editor</li> <li>Javadoc Location</li> <li>Project Facets</li> <li>Project References</li> <li>Run/Debug Settings</li> <li>SQLJ Applications</li> <li>Task Tags</li> <li>Validation</li> </ul> | Source  Projects  Libraries  Order and Export     JARs and class folders on the build path:     EmployeeServiceJavaP.jar - C:\ProgramData\UBM\MQSI\shared-classes     OLLHOME/javacompute.jar - C:\UBM\IIB\10.0.0.0\tools\plugins\com.br     OLHOME/jplugin2.jar - C:\UBM\IIB\10.0.0.0\tools\plugins\com.br.eto     JARs and class folders on the save library     JRE System Library [JavaSE-1.7] | Add JARs<br>Add External JARs<br>Add Variable<br>Add Library<br>Add Class Folder<br>Add External Class Folder<br>Edit<br>Remove<br>Migrate JAR File |
| 0                                                                                                    |                                                                                                    | OK Cancel                                                                                                    |

5. Close the Java perspective. Now that the Java Build Path has been updated, any errors arising from the GetEmployeeFromCache.java code that was added to this Java project, should now be gone from the Problems tab.

| 🔲 Pr   | operties  | Problems         | ß | E Outline | 🧟 Tasks | 🛄 Deployment Log |  |
|--------|-----------|------------------|---|-----------|---------|------------------|--|
| 0 erro | rs, 13 wa | arnings, 0 other | s |           |         |                  |  |
| Desc   | ription 🦂 | <b>L</b>         |   |           |         |                  |  |
| + (    | 🕴 Warni   | ngs (13 items)   |   |           |         |                  |  |
|        |           |                  |   |           |         |                  |  |
|        |           |                  |   |           |         |                  |  |
|        |           |                  |   |           |         |                  |  |

Extending an Integration Service with Global Cache

### 7. Configure the embedded Global Cache

The global cache is disabled by default on an integration node. In the next section you will enable the embedded IIB Global Cache.

1. From an Integration Console enter the following IIB reportproperties command to establish the current status of the Global Cache in your environment:

```
mqsireportproperties IB10NODE -b cachemanager -o CacheManager -r
```

The command will respond similar to the following:

```
CacheManager
uuid='CacheManager'
policy='disabled'
portRange='2820-2839'
listenerHost=''
shutdownMode='fast'
```

BIP8071I: Successful command completion.

Policy='disabled' means the Global Cache is disabled and can not be used. The following steps will enable the Global Cache.

2. Stop the IB10NODE

(use the Integration Toolkit or type mqsistop IB10NODE in an Integration Console)

3. In an Integration Console type the following command:

mqsichangebroker IB10NODE -b default

This command enables the default configuration for the IIB Global Cache on IB10NODE.

The expected response is

```
BIP8071I: Successful command completion.
```

4. Start the IB10NODE and ensure the node comes up correctly.

(use the Integration Toolkit or type mqsistart IB10NODE in an Integration Console)

5. Run the following command again to confirm that the CacheManager policy is now set to default:

mqsireportproperties IB10NODE -b cachemanager -o CacheManager -r

6 Now enter the following command to check the contents of the Global Cache:

mqsicacheadmin IB10NODE -c showMapSizes

7. Output similar to the attached will appear in the Integration Console, (*the output indicates that no Maps are currently available*):

```
C:\IBM\IIB\10.0.0.0>mqsicacheadmin IB10NODE -c showMapSizes
BIP7187I: Output from the mqsicacheadmin command. The output from
the WebSphere
eXtreme Scale xscmd utility is '
Starting at: 2015-05-19 11:49:46.377
CWXSI0068I: Executing command: showMapSizes
*** Displaying results for WMB data grid and mapSet map set.
*** Listing maps for IB10NODE 192.168.126.169 2800 ***
Map Name
                           Partition Map Entries Used Bytes Shard
Type Containe
r
                           ----- ------ ------
_____
____ _____
SYSTEM. BROKER. CACHE. CLIENTS 0
                                     1
                                                640 B
                                                           Primary
IB10NODE
192.168.126.169 2800 C-0
SYSTEM. BROKER. CACHE. SERVERS 0
                                1
                                               656 B
                                                           Primary
IB10NODE
_192.168.126.169_2800_C-0
Server total: 2 (1 KB)
Total catalog service domain count: 2 (1 KB)
(The used bytes statistics are accurate only when you are using
simple objects o
r the COPY TO BYTES copy mode.)
CWXSI00401: The showMapSizes command completed successfully.
Ending at: 2015-05-19 11:49:48.752
BIP8071I: Successful command completion.
```

### 8. Test the new operations using the Flow Exerciser

1. Click on the EmployeeService Integration Service Description, then click the red button to start the flow exerciser.

| EmployeeService 🛛   |                               |         |
|---------------------|-------------------------------|---------|
| S EmployeeService > |                               | o Ma Vi |
|                     |                               | •       |
| S EmployeeService   | (I) EmployeeService           |         |
| SOAP/HTTP Binding   | 👹 <u>getEmployee</u>          |         |
|                     | 👹 updEmployee                 |         |
|                     | 👹 loadCache                   |         |
|                     | getEmployeeCache              |         |
|                     |                               |         |
|                     | 🔀 Error Handlers              |         |
|                     | 🗉 ailure                      |         |
|                     | □ <sub>□</sub> <u>Catch</u>   |         |
|                     | ≣ <sub>■</sub> <u>Timeout</u> |         |
|                     |                               |         |

2. When the service has been deployed, a message box will appear to show that the integration server is ready to record messages. Click on the **Close** button to continue.

### 8.1 Test the loadCache operation

1. Click the send message icon

| Final EmployeeService 🛛 |                               |             |
|-------------------------|-------------------------------|-------------|
| S EmployeeService >     |                               | × 1         |
|                         |                               | $\mathbf{}$ |
| S EmployeeService       | (I) EmployeeService           |             |
| SOAP/HTTP Binding       | 👹 getEmployee                 |             |
|                         | 10 updEmployee                |             |
|                         | 😻 loadCache                   |             |
|                         | getEmployeeCache              |             |
|                         |                               |             |
|                         | 🐱 Error Handlers              |             |
|                         | ≣ <sub>■</sub> <u>Failure</u> |             |
|                         | □ <sub>□</sub> <u>Catch</u>   |             |
|                         | ≞ <sub>■</sub> <u>Timeout</u> |             |
|                         |                               |             |

2. Click on new message

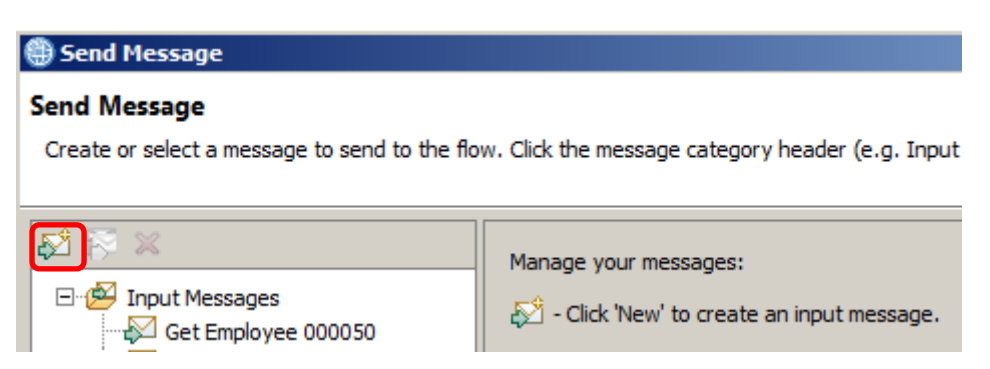

3. Give the message a meaningful name, e.g. "Load Cache".

Select **loadCache** under **Soap operation** and click **Send**. This will send a SOAP message to the loadCache operation.

| 🌐 Send Message                                                                                                    | X                                                                                                    |
|----------------------------------------------------------------------------------------------------|----------------------------------------------------------------------------------------------------|
| Send Message                                                                                                    |                                                                                                    |
| Create or select a message to send to the flow                                                                                                    | w. Click the message category header (e.g. Input Messages) for more information.                                                                                                    |
| Input Messages         Input Messages         Input Messages         Input Messages         Input Messages         Input Messages         Input Messages         Input Messages         Input Messages         Input Messages         Input Messages         Input Messages         Input Messages         Input Messages         Input Message         Input Message | Name Load Cache Main Input Location: SOAP Input Soap operatio badCache  Message Details Edit, type, or import a message.  Message Details Edit, type, or import a message.  Message Details Edit, ty |
| I. I                                                                                                    | Apply Revert                                                                                                    |
| ?                                                                                                    | Send Close                                                                                                    |

4. After a few seconds, an HTTP reply message should be received.

Close the window when you are ready.

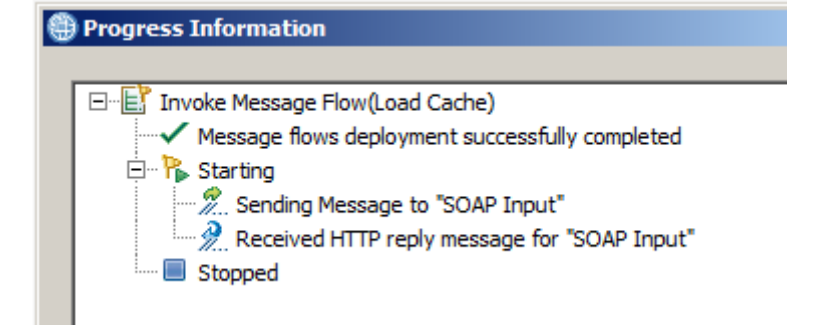

5. In the Integration Console, re-enter the "mqsicacheadmin" command:

mqsicacheadmin IB10NODE -c showMapSizes

6. Output similar to the attached will be shown if the "loadCache" operation was successful.

Map entries spread across multiple partitions exist within the map called "aliveUntilRestart":

C:\IBM\IIB\10.0.0.>mqsicacheadmin IB10NODE -c showMapSizes BIP7187I: Output from the mqsicacheadmin command. The output from the WebSphere eXtreme Scale xscmd utility is ' Starting at: 2015-05-19 11:53:40.458

CWXSI0068I: Executing command: showMapSizes

\*\*\* Displaying results for WMB data grid and mapSet map set.

\*\*\* Listing maps for IB10NODE\_192.168.126.169\_2800 \*\*\* Map Name Partition Map Entries Used Bytes Shard Type Containe r

| -                              |    |   |       |         |          |
|--------------------------------|----|---|-------|---------|----------|
| SYSTEM. BROKER. CACHE. CLIENTS | 0  | 1 | 640 B | Primary | IB10NODE |
| _192.168.126.169_2800_C-0      |    |   |       |         |          |
| SYSTEM. BROKER. CACHE. SERVERS | 0  | 1 | 656 B | Primary | IB10NODE |
| _192.168.126.169_2800_C-0      |    |   |       |         |          |
| aliveUntilRestart              | 0  | 2 | 1 KB  | Primary | IB10NODE |
| _192.168.126.169_2800_C-0      |    |   |       |         |          |
| aliveUntilRestart              | 1  | 5 | 2 KB  | Primary | IB10NODE |
| _192.168.126.169_2800_C-0      |    |   |       |         |          |
| aliveUntilRestart              | 2  | 2 | 1 KB  | Primary | IB10NODE |
| _192.168.126.169_2800_C-0      |    |   |       |         |          |
| aliveUntilRestart              | 3  | 2 | 1 KB  | Primary | IB10NODE |
| _192.168.126.169_2800_C-0      |    |   |       |         |          |
| aliveUntilRestart              | 4  | 5 | 2 KB  | Primary | IB10NODE |
| _192.168.126.169_2800_C-0      |    |   |       |         |          |
| aliveUntilRestart              | 5  | 3 | 1 KB  | Primary | IB10NODE |
| _192.168.126.169_2800_C-0      |    |   |       |         |          |
| aliveUntilRestart              | 6  | 4 | 2 KB  | Primary | IB10NODE |
| _192.168.126.169_2800_C-0      |    |   |       |         |          |
| aliveUntilRestart              | 7  | 5 | 2 KB  | Primary | IB10NODE |
| _192.168.126.169_2800_C-0      |    |   |       |         |          |
| aliveUntilRestart              | 8  | 3 | 1 KB  | Primary | IB10NODE |
| _192.168.126.169_2800_C-0      |    |   |       |         |          |
| aliveUntilRestart              | 9  | 2 | 1 KB  | Primary | IB10NODE |
| _192.168.126.169_2800_C-0      |    |   |       |         |          |
| aliveUntilRestart              | 10 | 2 | 1 KB  | Primary | IB10NODE |
| _192.168.126.169_2800_C-0      |    |   |       |         |          |
| aliveUntilRestart              | 11 | 4 | 2 KB  | Primary | IB10NODE |
| _192.168.126.169_2800_C-0      |    |   |       |         |          |
| aliveUntilRestart              | 12 | 3 | 1 KB  | Primary | IB10NODE |
| _192.168.126.169_2800_C-0      |    |   |       |         |          |
| Server total: 44 (22 KB)       |    |   |       |         |          |

Total catalog service domain count: 44 (22 KB) (The used bytes statistics are accurate only when you are using simple objects o r the COPY TO BYTES copy mode.)

CWXSI0040I: The showMapSizes command completed successfully.

Ending at: 2015-05-19 11:53:42.474

BIP8071I: Successful command completion.

### 8.2 Test the getEmployeeCache operation - valid key

1. Click the **send message** icon again.

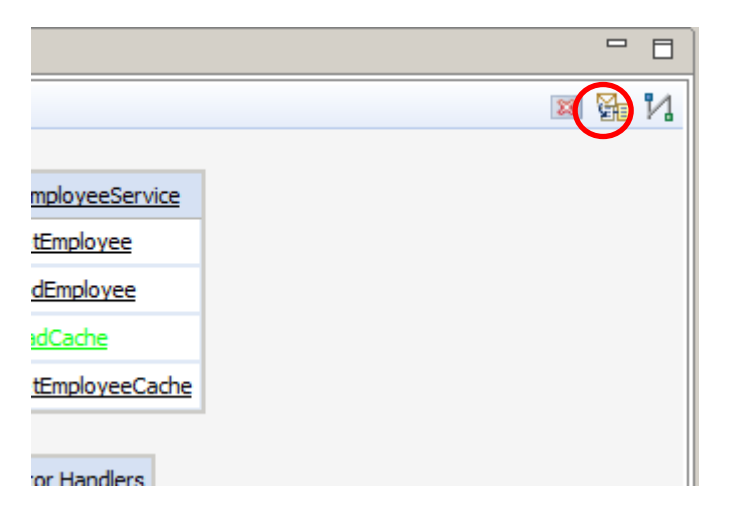

2. Click on **new message** again.

| 🌐 Send Message                                                |                                                  |
|---------------------------------------------------------------|--------------------------------------------------|
| Send Message<br>Create or select a message to send to the flo | w. Click the message category header (e.g. Input |
| E B Input Messages                                            | Manage your messages:                            |

3. Give the message a meaningful name, e.g. "Get Employee 000010 From Cache".

Select **getEmployeeCache** under **Soap operation**, enter an employee number of '000010' and then click **Send**. This will send a SOAP message to the getEmployeeCache operation.

| 🌐 Send Message                                                                                                    | x                                                                                                    |
|----------------------------------------------------------------------------------------------------|----------------------------------------------------------------------------------------------------|
| Send Message                                                                                                    |                                                                                                    |
| Create or select a message to send to the flow.                                                                                                    | . Click the message category header (e.g. Input Messages) for more information.                                                                                                    |
| Image: Set Employee 000050         Image: Set Employee 000050         Image: Set Employee 0000123 - invalid         Image: Set Employee 000012 - invalid         Image: Set Employee 000012 - invalid         Image: Set Employee 000012 - invalid         Image: Set Employee 000012 - invalid         Image: Set Employee 000010         Image: Set Employee 000010         Image: Set Employee 000050 - valie         Image: Set Employee 000050 - valie         Image: Set Employee 00050 - valie         Image: Set Employee 00050 - valie         Image: Set Employee 00050 - valie         Image: Set Employee 00050 - valie         Image: Set Employee 00050 - valie | Name Get Employee 000010 From Cache<br>Main<br>Input Location: SOAP Input<br>Soap operation getEmployeeCache<br>Message Details<br>Edit, type, or import a message.<br>Import from file<br><pre> <pre> &lt;</pre></pre> |
| •                                                                                                    | Apply Revert                                                                                                    |
| 0                                                                                                    | Send Close                                                                                                    |

4. Again, after a few seconds, an HTTP reply message should be received. Highlight and click on the notification. You should see that one row of the database has been returned. In the lower pane, scroll down to confirm the details are as expected. Close the window when you are ready.

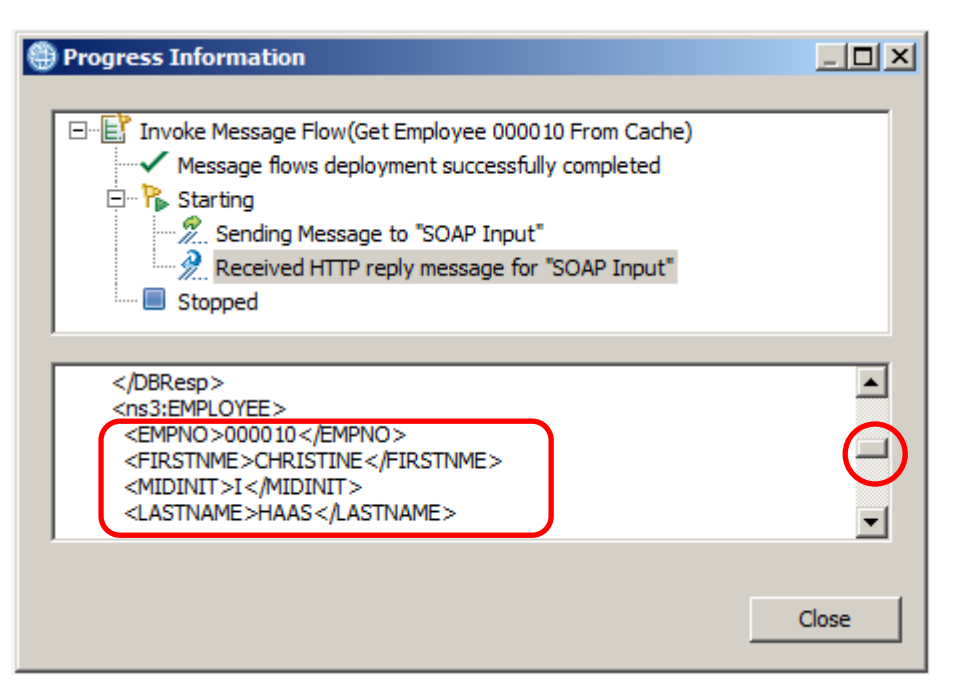

### 8.3 Test the getEmployeeCache operation – invalid key

- 1. Click the **send message** icon again.
- 2. This time, right click and duplicate the previous message (for the getEmployeeCache operation), give it a suitable name and change the employee number to an invalid value, say 'aaaaaa' and click **Send**.

| 🌐 Send Message                                                                                                    |                                                                                                    |  |  |  |
|----------------------------------------------------------------------------------------------------|----------------------------------------------------------------------------------------------------|--|--|--|
| Send Message<br>Create or select a message to send to the flow. Click the message category header (e.g. Input Messages) for more information.                                                                                                    |                                                                                                    |  |  |  |
| <ul> <li>Input Messages</li> <li>Get Employee 000050</li> <li>Update employee 0000501 - inv</li> <li>Get Employee 0000123 - invalid</li> <li>Get Employee 000012 - invalid</li> <li>Get Employee 000010</li> <li>Update employee 000050 - vali</li> <li>Load Cache</li> <li>Get Employee 000010 From Car</li> <li>Copy of Get Employee 000010</li> </ul> | Name       Get Employee aaaaaa From Cache - invalid         Main       Input Location:       SOAP Input         Soap operation       getEmployeeCache           Message Details       Edit, type, or import a message.           Import from file |  |  |  |

3. At the Progress Information window, highlight the reply and scroll down in the lower section to see an SQL error saying that the key was not found. Close the window when you are ready.

| Progress Information                                                            |          |
|---------------------------------------------------------------------------------|----------|
|                                                                                 |          |
| 🖃 🗄 🗄 Invoke Message Flow(Get Employee aaaaaa From Cache - invalid)             | )        |
| Message flows deployment successfully completed                                 |          |
| 🛱 🖓 Starting                                                                    |          |
|                                                                                 |          |
| Received HTTP reply message for "SOAP Input"                                    |          |
| Stopped                                                                         |          |
|                                                                                 |          |
| <rowsdeleted>0</rowsdeleted>                                                    | <b>_</b> |
| <sqlcode_errorcode>0</sqlcode_errorcode>                                        |          |
| <sql_error_message>Key for User not found<td>ge&gt; ──</td></sql_error_message> | ge> ──   |
| <td></td>                                                                       |          |
|                                                                                 | <u> </u> |
|                                                                                 |          |
|                                                                                 | Close    |
| _                                                                               |          |

4. You will be returned to the EmployeeService view. Return the flow to edit mode by clicking on the red icon.

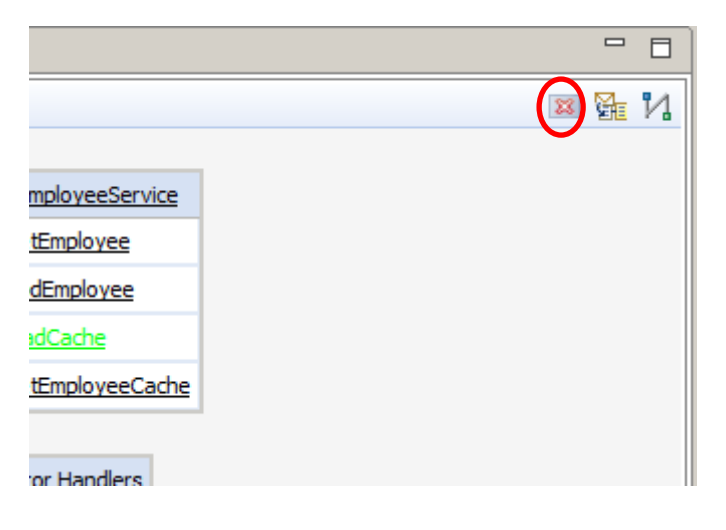

- 5. A warning message will pop up. Click on **Yes** to continue.
- 6. Close the EmployeeService

### END OF LAB GUIDE

# 9. Appendix9.1 Creating the Java Project for JAXB Java classes

If you want to create this Java Project (EmployeeServiceJavaP) from scratch, follow these instructions.

1. Right click on the "white space" of Application development background and click "New > Other". In "Select a Wizard" dialog box expand Java and choose Java Project and click Next:

| 🛞 New                                                                                                    |                                  |        |           | _ 🗆 🗙  |
|----------------------------------------------------------------------------------------------------|----------------------------------|--------|-----------|--------|
| Select a wizard<br>Create a Java project                                                                                                    |                                  |        |           |        |
| Wizards:                                                                                                    |                                  |        |           |        |
| type filter text                                                                                                    |                                  |        |           |        |
| Integration Bus - Node I   Integration Bus - Node I   Interface   Interface | Development<br>kisting Ant Build | île    |           |        |
| Show All Wizards.                                                                                                    | < Back                           | Next > | Finish    | Cancel |
| $\odot$                                                                                                    | < DOUN                           | MCAC / | 1 11 12/1 |        |

2. Specify the Project name as "EmployeeServiceJavaP" and click next:

| 🌐 New Java Project                                                             | <u>_ 0 ×</u> |
|--------------------------------------------------------------------------------|--------------|
| Create a Java Project                                                          |              |
| Create a Java project in the workspace or in an external location.             |              |
| Project name: EmployeeServiceJavaP                                             |              |
|                                                                                |              |
| Use default location                                                           |              |
| Location: 1 C: Insels lipadmin (IBM (IB) 10 /EmployeeServiceGlobalCache (Emplo | vse          |
| JRE                                                                            |              |
| Use an execution environment JRE: JavaSE-1.7                                   | <b>_</b>     |
| O Use a project specific JRE: jdk                                              | <b>-</b>     |
| O Use default JRE (currently 'jdk') Configure                                  | JREs         |
| Project layout                                                                 |              |
| O Use project folder as root for sources and class files                       |              |
| C Create separate folders for sources and class files Configure de             | fault        |
| Working sets                                                                   |              |
| Add project to working sets                                                    |              |
| Working sets: Selec                                                            | t            |
|                                                                                |              |
|                                                                                |              |
|                                                                                |              |
|                                                                                |              |
|                                                                                |              |
|                                                                                | l            |
| <back next=""> Finish</back>                                                   | Cancel       |

3. Choose the "Libraries" tab and click the "Add Variable" button:

| Java Settings<br>Define the Java build settings.                                                                                                    |                                                    |  |  |  |  |
|----------------------------------------------------------------------------------------------------|----------------------------------------------------|--|--|--|--|
| Image: Source       Image: Source       Image: Source<                                                                                                    | Jr<br>Z                                            |  |  |  |  |
| JARs and class folders on the build path:           Image: Image: | 进 Source 🔀 Projects 🛋 Libraries 🗞 Order and Export |  |  |  |  |
| Image: Marcel System Library [JavaSE-1.7]     Add JARs                                                                                                    | _1                                                 |  |  |  |  |
|                                                                                                    |                                                    |  |  |  |  |
| Add External JARs                                                                                                    |                                                    |  |  |  |  |
| Add Variable                                                                                                    |                                                    |  |  |  |  |
| Add Library                                                                                                    |                                                    |  |  |  |  |
| Add Class Folder                                                                                                    |                                                    |  |  |  |  |
| Add External Class Folder                                                                                                    |                                                    |  |  |  |  |
| Edit                                                                                                    |                                                    |  |  |  |  |
| Remove                                                                                                    |                                                    |  |  |  |  |
| Migrate JAR File                                                                                                    |                                                    |  |  |  |  |
|                                                                                                    |                                                    |  |  |  |  |
|                                                                                                    |                                                    |  |  |  |  |
|                                                                                                    |                                                    |  |  |  |  |
|                                                                                                    |                                                    |  |  |  |  |
|                                                                                                    |                                                    |  |  |  |  |
|                                                                                                    |                                                    |  |  |  |  |
|                                                                                                    |                                                    |  |  |  |  |
| < Back         Next >         Finish         Cancel                                                                                                    | el                                                 |  |  |  |  |

4. Choose "JCN\_HOME" from the list of variables and click "Extend":

| 🌐 New Java Project                                       |                                                 |
|----------------------------------------------------------|-------------------------------------------------|
| <b>Java Settings</b><br>Define the Java build settings.  |                                                 |
|                                                          |                                                 |
| 🌐 New Variable Classpath Entry                           |                                                 |
| Select variables to add to build path:                   |                                                 |
| ECLIPSE_HOME - C: \Program Files \ibm \IB \10.0.0 \tools | s <u>Extend</u>                                 |
|                                                          | 0\common\j<br>).0.0.0\tools<br>IB\10.0.0.0<br>▼ |
| 0                                                        | OK Cancel                                       |
|                                                          |                                                 |
| Reack Next >                                             | Finish Cancel                                   |

5. From the list of extensions choose "javacompute.jar" from the list of options and click OK:

| 🜐 New Java                                                                                                    | Hariable Extension                                                                                                    |          |             |        |
|----------------------------------------------------------------------------------------------------|----------------------------------------------------------------------------------------------------|----------|-------------|--------|
| New Java<br>Java Settin<br>Define the Ja<br>Select varia<br>Select varia<br>Select | Variable Extension  Choose extensions to 'JCN_HOM  type filter text  Choose extensions to 'JCN_HOM  type filter text  Choose extensions to 'JCN_HOM  type filter text  Choose extensions to 'JCN_HOM  type filter text  choose extensions to 'JCN_HOM  type filter text  choose extensions to 'JCN_HOM  type filter text  choose extensions to 'JCN_HOM  type filter text  choose extensions to 'JCN_HOM  type filter text  choose extensions to 'JCN_HOM  type filter text  choose extensions to 'JCN_HOM  type filter text  choose extensions to 'JCN_HOM  type filter text  choose extensions to 'JCN_HOM  type filter text  choose extensions to 'JCN_HOM  type filter text  choose extensions to 'JCN_HOM  type filter text  type filter text  type fi | E'.      |             |        |
| Configure                                                                                                    | jaxotransform, template<br>jplugin2, jar<br>mewmsg, template<br>plugin, jar<br>plugin, properties<br>plugin.xml<br>undatemso, template                                                                                                    |          | ⊂<br>Cancel | Cancel |
|                                                                                                    |                                                                                                    |          |             |        |
| ?                                                                                                    | < Back                                                                                                    | Next > F | inish       | Cancel |

6. This will add the javacompute.jar to the build path:

| 🌐 New Java Project                                                                                                    |                           |  |  |  |
|----------------------------------------------------------------------------------------------------|---------------------------|--|--|--|
| Java Settings<br>Define the Java build settings.                                                                                                    |                           |  |  |  |
| (ﷺ Source     (ﷺ Libraries     ♦₀ Order and Export                                                                                                    |                           |  |  |  |
|                                                                                                    | Add JARs                  |  |  |  |
| ⊕ <b>≣\</b> JRE System Library [JavaSE-1.7]                                                                                                    | Add External JARs         |  |  |  |
|                                                                                                    | Add Variable              |  |  |  |
|                                                                                                    | Add Library               |  |  |  |
|                                                                                                    | Add Class Folder          |  |  |  |
|                                                                                                    | Add External Class Folder |  |  |  |
|                                                                                                    | Edit                      |  |  |  |
|                                                                                                    | Remove                    |  |  |  |
|                                                                                                    | Migrate JAR File          |  |  |  |
|                                                                                                    |                           |  |  |  |
|                                                                                                    |                           |  |  |  |
|                                                                                                    |                           |  |  |  |
|                                                                                                    |                           |  |  |  |
|                                                                                                    |                           |  |  |  |
|                                                                                                    |                           |  |  |  |
| Rectified and the second second se | Finish Cancel             |  |  |  |

7. Repeat the above steps to also include "jplugin2.jar" to the build path. The resulting JARs on the buildpath should look like this:

| 🌐 New Java Project                               |                           |  |  |  |
|--------------------------------------------------|---------------------------|--|--|--|
| Java Settings<br>Define the Java build settings. |                           |  |  |  |
| (♣ Source )                                      |                           |  |  |  |
| ICN_HOME/javacompute.jar - C:\Program            | Add JARs                  |  |  |  |
|                                                  | Add External JARs         |  |  |  |
|                                                  | Add Variable              |  |  |  |
|                                                  | Add Library               |  |  |  |
|                                                  | Add Class Folder          |  |  |  |
|                                                  | Add External Class Folder |  |  |  |
|                                                  | Edit                      |  |  |  |
|                                                  | Remove                    |  |  |  |
|                                                  | Migrate JAR File          |  |  |  |
|                                                  |                           |  |  |  |
|                                                  |                           |  |  |  |
|                                                  |                           |  |  |  |
| ×                                                |                           |  |  |  |
|                                                  |                           |  |  |  |
|                                                  |                           |  |  |  |
| Reck Next >                                      | Finish Cancel             |  |  |  |

8. Click Finish to create the project. Click "No" when asked about opening the Java perspective:

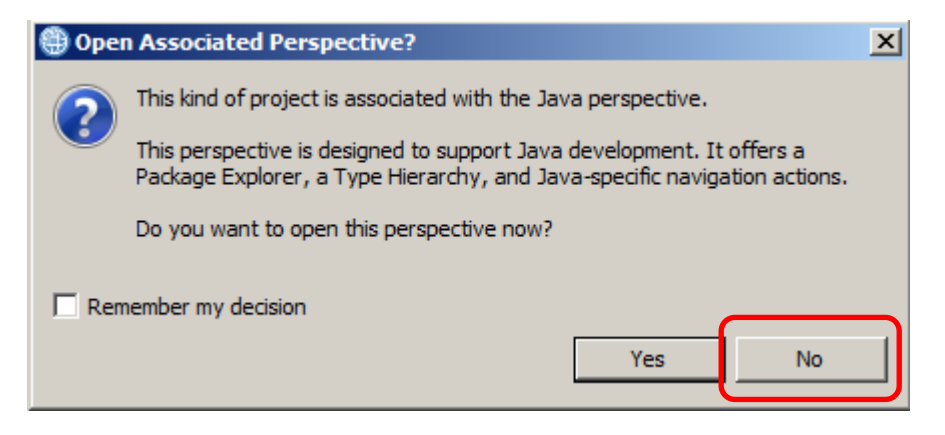

The EmployeeServiceJavaP project will be created in your workspace under "Independent Resources":

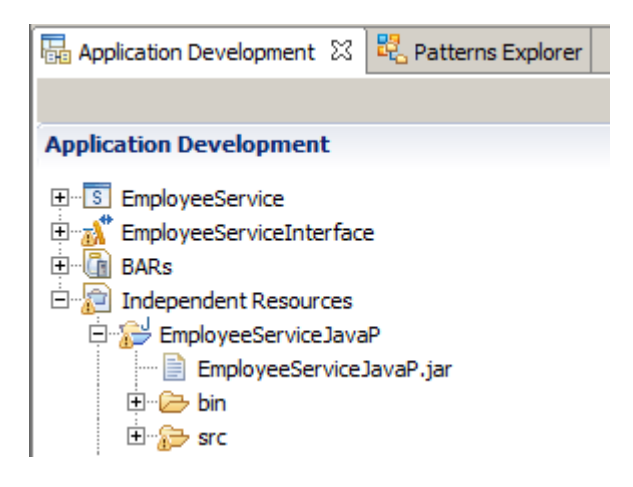

9. Right click on the project and click new and chose "Other". From the Select wizard expand the Java folder and chose "Package". The Create new Java package wizard will open. Specify "com.ibm.betaworks" as the package name and click Finish:

| 🌐 New Java Package                         |            |        |        | <u>- 🗆 ×</u> |
|--------------------------------------------|------------|--------|--------|--------------|
| Java Package<br>Create a new Java package. |            |        |        |              |
| Creates folders corresponding to           | packages.  |        |        |              |
| Source folder: EmployeeServic              | eJavaP/src |        |        | Browse       |
| Name: com.ibm.betawo                       | orks       |        |        |              |
| Create package-info.java                   |            |        |        |              |
|                                            |            |        |        |              |
|                                            |            |        |        |              |
|                                            |            |        |        |              |
|                                            |            |        |        |              |
|                                            |            |        |        |              |
|                                            |            |        |        |              |
|                                            |            |        |        |              |
|                                            |            |        |        |              |
|                                            |            |        |        |              |
|                                            |            |        |        |              |
|                                            |            |        |        |              |
| (?)                                        | < Back     | Next > | Finish | Cancel       |

10. Note that the "src" and "bin" folders now contain a hierarchy of folders containing the names "com", "ibm" and "betaworks":

| 🔚 Application Dev 🛛   | Patterns Explorer |     |                    |
|-----------------------|-------------------|-----|--------------------|
|                       | <b>ë</b> E        | €Ę} | $\bigtriangledown$ |
| Application Developme | ent               | Ne  | w                  |
|                       |                   |     |                    |
| EmployeeServiceIn     | terface           |     |                    |
| E BARs                |                   |     |                    |
| Independent Reso      | urces             |     |                    |
| Employeeservi         | CEJavar           |     |                    |
| 🗄 🗁 com               |                   |     |                    |
| 🗄 🗁 ibr               | 1                 |     |                    |
|                       | betaworks         |     |                    |
| E 🗁 src               |                   |     |                    |
| E com                 |                   |     |                    |
| ion 🖕 ייום<br>בסייים  | )<br>betaworks    |     |                    |
|                       | Detaworka         |     |                    |

### 9.2 Creating the Java Project for code called by the JCN

To create the EmployeeServiceJavaPJCN project:

- 1. Repeat the instructions in the previous section, with appropriate name change for the Java Project.
- 2. A JavaCompute node class should always be in a Java project with JCN nature. This needs to be specified in the .project file in the workspace folder. To do this, edit the file and add the sections highlighted:

```
<?xml version="1.0" encoding="UTF-8"?>
<projectDescription>
      <name>EmployeeServiceJavaP</name>
      <comment></comment>
      <projects>
      </projects>
      <buildSpec>
            <buildCommand>
                  <name>org.eclipse.jdt.core.javabuilder</name>
                  <arguments>
                  </arguments>
            </buildCommand>
            <buildCommand>
      <name>com.ibm.etools.mft.java.builder.javabuilder</name>
                  <arguments>
                  </arguments>
            </buildCommand>
            <buildCommand>
                  <name>com.ibm.etools.mft.bar.ext.barbuilder</name>
                  <arguments>
                  </arguments>
            </buildCommand>
            <buildCommand>
                  <name>com.ibm.etools.mft.jcn.jcnbuilder</name>
                  <arguments>
                  </arguments>
            </buildCommand>
      </buildSpec>
      <natures>
            <nature>org.eclipse.jdt.core.javanature</nature>
            <nature>com.ibm.etools.mft.bar.ext.barnature</nature>
            <nature>com.ibm.etools.mft.jcn.jcnnature</nature>
      </natures>
</projectDescription>
```